# METTLER TOLEDO

# IND140

Industrial Weighing Terminal TECHNICAL MANUAL

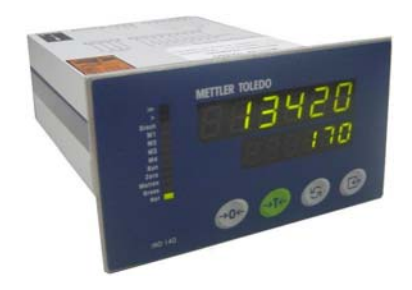

©Mettler-Toledo, Inc.

No part of this manual may be reproduced or transmitted in any form or by any means, electronic or mechanical, including photocopying and recording, for any purpose without the express written permission of Mettler-Toledo, Inc.

U.S. Government Restricted Rights: This documentation is furnished with Restricted Rights.

#### INTRODUCTION

This publication is provided solely as a guide for individuals who have received Technical Training in servicing the METTLER TOLEDO product.

Information regarding METTLER TOLEDO Technical Training may be obtained by writing to:

METTLER TOLEDO

111 Changxi road, Changzhou, jiangsu

213001, P.R.C.

+86 (519) 664-2040

This manual correctly describes the operation and functionality of the IND140 Terminal

### METTLER TOLEDO RESERVES THE RIGHT TO MAKE REFINEMENTS OR CHANGES WITHOUT NOTICE.

Mettler-Toledo (ChangZhou) Scale & System Ltd. Legal Metrology

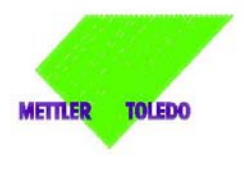

Declaration of Conformity Konformitätserklärung Déclaration de conformité Declaración de Conformité Conformiteitsverklaring Dichiarazione di conformità

We

#### Mettler-Toledo (ChangZhou) Scale & System Ltd. 111 ChangXi Road, ChangZhou, JiangSu, 213001, P.R.China

#### declare under our sole responsibility that the product,

erklaren, in allieniger Verantwortung, daß diese Frodukt, declarons sous notre seule responsabilité que le produit, declaramos, bajo nuestra sola responsabilitéd, que el produit, verklaren ander onze verantwoordelijkheid, dat het product, dichiariumo sotto notra unia responsabilité, che il producto,

#### Model/Type: IND140.XX/T600.XX

To which this declaration relates , is in conformity with the following standard(s) or other normative document(s), auf das sich diese Erklannig bezieht, mitder/den folgenden Norm(en) oder Richtlinie(n) übereinstimmt. Auguel serefière esta declaration est conforme à la (aux) norme(s) ou au(o) document(s) normatif(s). Al que se refière vetta declaration est conforme à la (aux) norma(s) u obro(s) document(s) normatif(s). Al que se refière vetta declaration est conforme à la (s) norma(s) u obro(s) document(s) normatif(s).

Waamaar deze verklaring verwijst, aan de volende norm(en) of richtlijn(en) beantwoordt. A cui si riferisce questa dichiarazione è conforme alla/e sequente/i norma/e o documento/i normativo/i.

| EC marking                                                                      | EC Directive:                                                                          | Applicable Standards:                                 |
|---------------------------------------------------------------------------------|----------------------------------------------------------------------------------------|-------------------------------------------------------|
| <€                                                                              | 73/23/EBC<br>Low Voltage Directive                                                     | EN60950                                               |
| CE                                                                              | 89/336/EEC<br>EMC Directive                                                            | EN55022:1998+A1                                       |
| For non-automatic weighi<br>additional metrological<br>90/384/EEC must be attac | ng instrument used in an Art<br>marking according to Annex I<br>ched to the instrument | icle 1,2. (a) application ,<br>W of Council Directive |
|                                                                                 | 90/384/EEC<br>Non-automatic Weighing<br>Instruments Directive                          | EN45501 1)                                            |

1) valid only for IND140.XX/T600.XX in connection with approved load cells.

111 ChangXi Road ,ChangZhou ,JiangSu.213001,PRC,June,2004,Mettler-Toledo (ChangZhou) Scale & System Ltd.

Yang JiaWu Quality Assurance Manager

#### PRECAUTIONS

**READ** this manual before operation or servicing this equipment.

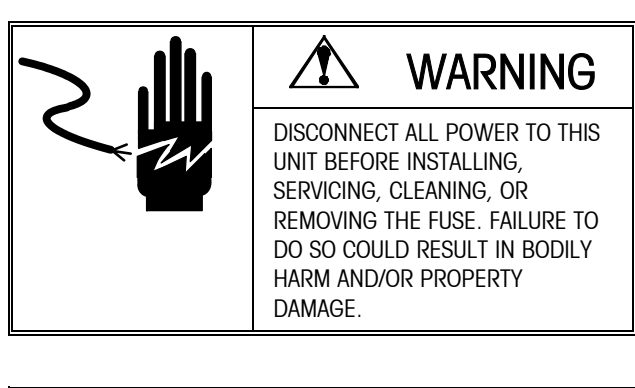

FOLLOW these instructions carefully.

SAVE this manual for future reference.

DO NOT allow untrained personnel to operate, clean, inspect, maintain, service, or tamper with this equipment.

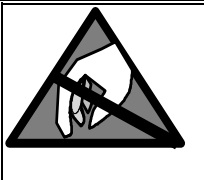

Observe precautions for Handling electrostatic Sensitive devices.

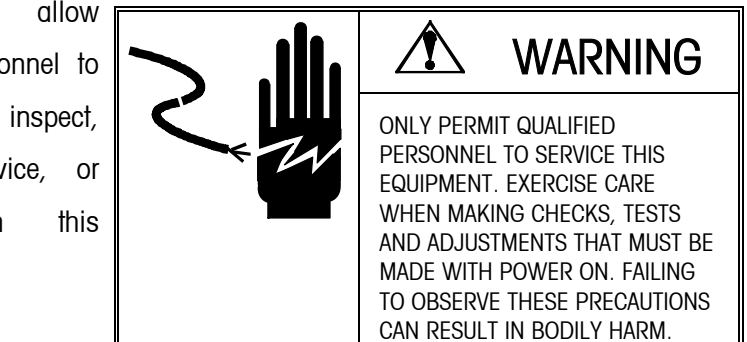

ALWAYS DISCONNECT this equipment from the power source before cleaning or performing maintenance.

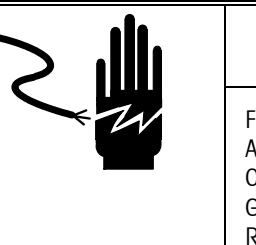

# WARNING

For continued protection Against shock hazard, Connect to properly Grounded Outlet Only. Do Not Remove the ground prong.

CALL METTLER TOLEDO for parts, information, and service.

CAUTION BEFORE CONNECTING OR DISCONNECTING ANY INTERNAL

ELECTRONIC COMPONENTS OR DISCONNECTING AINT INTERNAL ELECTRONIC COMPONENTS OR INTERCONNECTING WIRING BETWEEN ELECTRONIC EQUIPMENT, ALWAYS REMOVE POWER AND WAIT AT LEAST THIRTY (30) SECONDS BEFORE ANY CONNECTIONS OR DISCONNECTION'S ARE MADE. FAILURE TO OBSERVE THESE PRECAUTIONS COULD RESULT IN DAMAGE TO OR DESTRUCTION OF THE EQUIPMENT, OR BODILY HARM.

Note: If the unit has been stored or transported in below freezing temperatures, allow the unit to warm up to room temperature before turning on AC power.

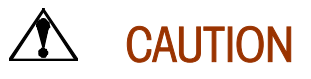

ALL EXTERNAL I/O WIRING OF THE IND140-X2 ARE THROUGH THE BEAD CORES IN ORDER TO THE RADIO INTERFERENCE REQUIREMENTS OF COMMUNICATIONS.

The following drawing is using sketch.

From IND140-X2 To External Device

# CONTENTS

| INTRODUCTION                  | 8  |
|-------------------------------|----|
| INSTALLATION                  | 12 |
| ELECTRICAL CONNECTIONS        | 16 |
| OPERATIONS                    | 32 |
| RECIPE, SETUP AND CALIBRATION | 47 |
| SERIAL COMMUNICATIONS         | 61 |
| TROUBLESHOOTING               | 69 |
| APPENDICES                    | 71 |

# INTRODUCTION

This manual provides detailed information for installing, programming, and servicing the IND140 Industrial Weighing Terminal.

Review all instructions and safety precautions carefully. Installation and service procedures should be performed only by authorized personnel.

If you encounter problems not covered in this manual, please contact your local authorized METTLER TOLEDO representative.

#### **MODEL IDENTIFICATION**

Use the information below to confirm the correct model number for the IND140 terminal with which you will be working. The model number is found on the data plate on the top side of the IND140 terminal.

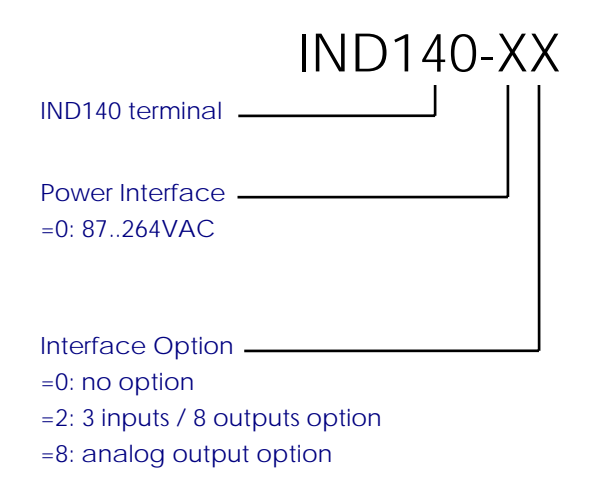

#### **SPECIAL FEATURES**

#### For use e.g. in

- Batching -
- Bagging -
- Filling System -
- Weighing System -

OIML class up to 3000d (in preparation)

Driver up to 6 load cells  $350\Omega$ 

1x RS-232/485, Modbus protocol supported

Metal (aluminum & stainless steel) housing

Power-in: 87...265V AC / 49...63Hz

**Dual Numeric LED Displayers & 10 LED indications** 

4 membrane keys

#### Process Control Interface:

- 1x Input, 4x Output (OC-type) (for IND140-00/08 modes)
- 3xInput, 8xOutput (OC-type) (for IND140-02 modes)
- Analogue output 4-20mA, 0-10V (for IND140-08 modes)

#### **APPLICATION EXAMPLES**

#### -Bagging/Drum-filling

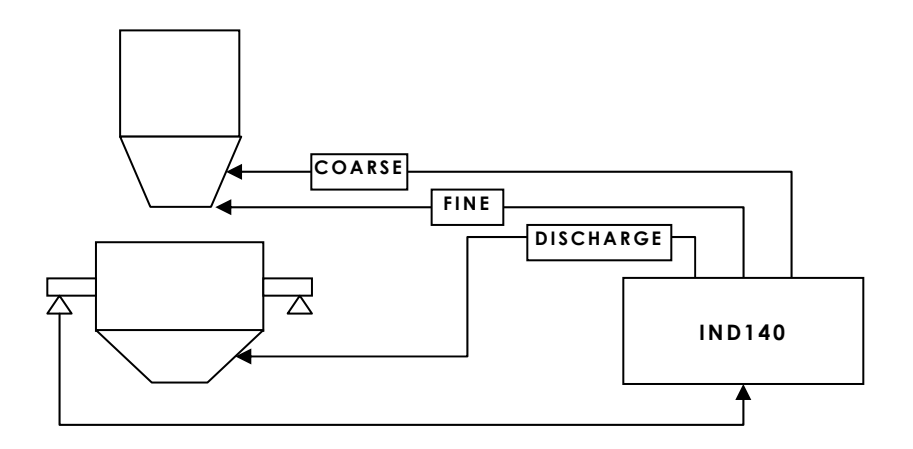

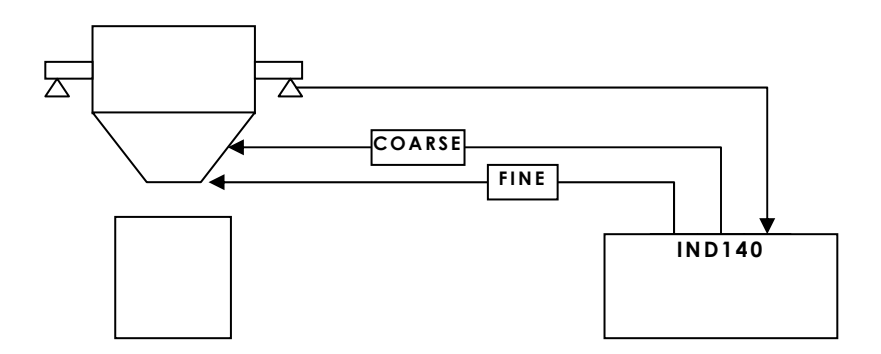

#### -Batching

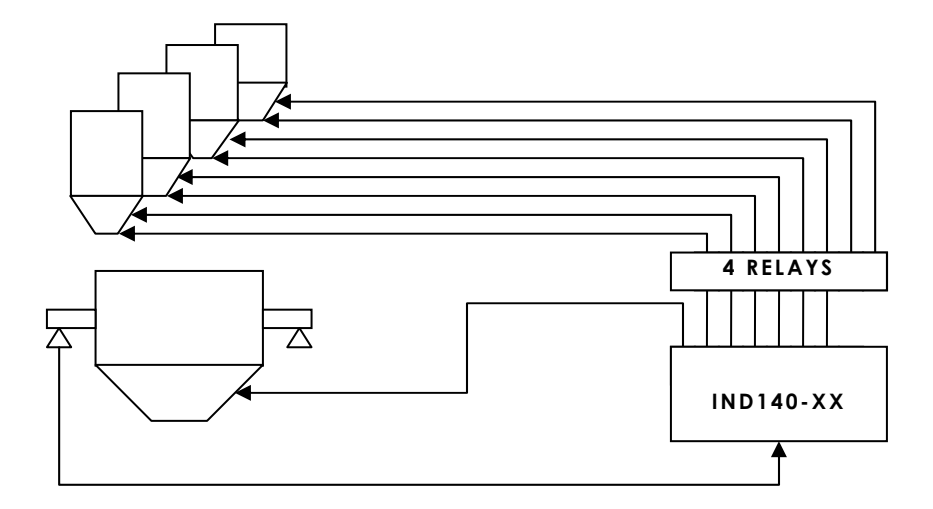

-Weighing in System

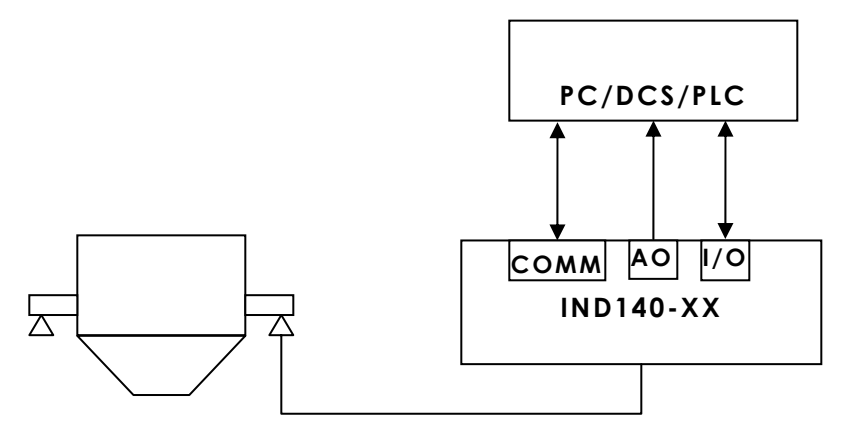

## **INSTALLATION**

#### WARNINGS/PRECAUTIONS

ONLY PERMIT QUALIFIED PERSONNEL TO SERVICE THIS EQUIPMENT. EXERCISE CASE WHEN MAKING CHECKS, TESTS AND ADJUSTMENTS THAT MUST BE MADE WITH POWER ON. FAILING TO OBSERVE THESE PRECAUTIONS CAN RESULT IN BODILY HARM AND/OR PROPERTY DAMAGE.

OBSERVE PRECAUTIONS FOR HANDLING ELECTROSTATIC SENSITIVE DEVICES.

#### INSPECTION AND CONTENTS CHECKLIST

If you will be responsible for installing the IND140 terminal, please follow the procedures listed here.

If the IND140 terminal's shipping container appears damaged upon delivery, check inside for damage. File a freight claim with the carrier if necessary.

If the container was undamaged, unpack the container if you have not already done so. Keep the original packing materials for future use.

Make sure the IND140 terminal package contains the following:

- ✓ IND140 industrial weight terminal
- ✓ IND140 technical manual
- ✓ Small size screw driver
- ✓ Spare fuse (0.5A/240VAC, only for IND140-00/02/08)
- ✓ 1000hm/.25W Resistor for RS-485 connection

#### PHYSICAL DIMENSIONS

The IND140 terminal measures:

✓ 4.33 in. (11cm) wide x 2.44 in. (4.5 cm) high at the front of the terminal; 6 in. (15 cm) depth.

The enclosure of IND140 is designed to be mouthed into a panel. The front panel and associated panel clamping mechanism are designed to provide a NEMA 4 (IP65) seal and accommodate a panel thickness from 10 to 16 gauge.

Refer to the following cutout diagram when installing the terminal.

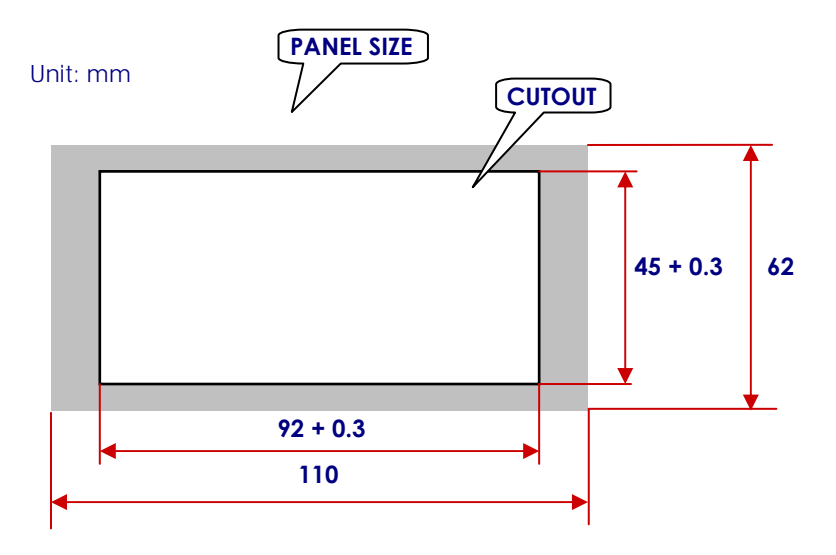

#### LOCATION/ENVIRONMENT

The first step in installing the IND140 terminal is to select the best location. Keep the following in mind:

- ✓ The IND140 terminal should only be operated between a termperature range of 14 to 104 °F (-10 to 40 °C) at 10% to 95% humidity, noncondensing.
- ✓ The storage temperature range for the IND140 terminal is from -40 to 140  $^{\circ}$ F (-40 to 60  $^{\circ}$ C ) at 10% to 95% humidity, noncondensing.
- ✓ The IND140 terminal panel meets NEMA 4X (IP65) requirements for a dust-tight and splash-proof enclosure, the rest meets IP2x requirements.

THE IND140 TERMINAL IS NOT INTRINSICALLY SAFE! DO NOT USE IN AREAS CLASSIFIED AS HAZARDOUS BY THE NATIONAL ELECTRIC CODE (NEC) BECAUSE OF COMBUSTIBLE OR EXPLOSIVE ATMOSPHERS.

Contact your authorized METTLER TOLEDO representative about hazardous area applications.

#### **TECHNICAL DATA**

| Model                 | IND140                                                                                                    |  |
|-----------------------|----------------------------------------------------------------------------------------------------|--|
|                       | Width x Height x Depth: 110 x 62 x 150 mm                                                                                                    |  |
|                       | Cut out size: 92 x 45 mm                                                                                                    |  |
| Construction          | Panel-mount;                                                                                                    |  |
| Construction          | Metal housing and Stainless steel front panel                                                                                                    |  |
| Protection Lovel      | IP65 rating for front panel;                                                                                                    |  |
| Protection Level      | IP2x rating for rest.                                                                                                    |  |
| Power                 | Universal AC power supply works with 87265<br>VAC single phase power sources; The fuse of<br>1A/250VAC is used in terminal, the size of fuse is 5<br>x 20mm. |  |
| Operating Temperature | -10°C to 40°C (14°F to 104°F)                                                                                                    |  |
| Display               | 12 x digital LED (Green-Yellow);                                                                                                    |  |
| Display               | 12 x LED cursors (Green-Yellow);                                                                                                    |  |
| Keypad                | 4 membrance keys                                                                                                    |  |
|                       | Beeper could be enabled or disabled.                                                                                                    |  |
| Peoper                | Short beep: valid operation                                                                                                    |  |
| веереі                | Long beep: invalid operation or scale overload                                                                                                    |  |
|                       | Continuous beep: alarm or calibrating                                                                                                    |  |
| Scale Interface       | 6-wires load cell interface, support maximum of 46 x 3500hm analog load cells                                                                                |  |

# **ELECTRICAL CONNECTIONS**

#### **POWER REQUIREMENTS**

The terminal is provided with a universal power supply which operates from 87 to 265 VAC. The supply operates with a line frequency of 49 to 63 Hz. Power consumption is 12 Watts maximum.

- ✓ The power cord should connect to 'L' and 'N' terminals, ' ⊕ ' needs to be connected to earth groud with good conditions.
- ✓ The integrity of the power ground for equipment is important for both safety and dependable operation of the IND140 terminal and its associated load cells. A poor ground can result in an unsafe condition if an electrical short develops in the equipment. A good ground connection is needed to minimize extraneous electrical noise pulses. The IND140 should not share power lines with noise-generating equipment. To confirm ground integrity, use a commercial branch circuit analyzer. If adverse power conditions exist, a dedicated power circuit or power line conditioner may be required.

#### ANALOG LOAD CELL CONNECTIONS

Disconnect the power cord to the IND140 terminal. Make the appropriate load cell connection to the Main PCB for load cells.

✓ TO AVOID DAMAGE TO THE PCB OR LOAD CELL, REMOVE POWER FROM THE IND140 TERMINAL AND WAIT AT LEAST 30 SECONDS BEFORE CONNECTING OR DISCONNECTING ANY HARNESS.

The maximum cable length for analog load cell connections to the IND140 terminal depends on the total scale resistance (TSR) of the scale base. To calculate TSR:

#### TSR = Load Cell Input Resistance (Ohms) / Number of Load Cells

This chart gives recommended cable lengths based on TSR and cable gauge.

The IND140-00 terminal can drive up to six 350 Ohm analog load cells.

The IND140-08 terminal can power up to four 350 Ohm analog load cells.

| Recommended Maximum Cable Length |          |          |          |
|----------------------------------|----------|----------|----------|
| TSR                              | 24 Gauge | 20 Gauge | 16 Gauge |
| (Ohms)                           | (feet)   | (feet)   | (feet)   |
| 350                              | 800      | 2000     | 4000     |
| 87                               | 200      | 600      | 1000     |
| 58                               | 120      | 350      | 600      |

Once the length of the cable is determined, connect to load cell interface of the IND140 terminal main PCB. The pinout for this interface is labeled on the top of the terminal. The following diagrams describe the IND140 terminal analog loadcell terminal strip wiring for standard 6-wire cable, Masstron 6-wire cable, and standard 4-wire cable.

 If an increase in load results in a decrease in weight display, reverse the signal wires

| Loadcell<br>interface<br>marks | Masstron 6-wire<br>loadcell cable | Standard 6-wire<br>load cell cable | Standard 4-wire<br>load cell cable |
|--------------------------------|-----------------------------------|------------------------------------|------------------------------------|
| +EXC                           | Black                             | White                              | Black                              |
| +SEN                           | Blue                              | Yellow                             | (short two pins)                   |
| +SIG                           | Red                               | Green                              | Red                                |
| SHLD                           | Yellow                            | Orange                             | Yellow or orange                   |
| - SIG                          | White                             | Black                              | White                              |
| - SEN                          | Brown                             | Red                                | Green                              |
| - EXC                          | Green                             | Blue                               | (short two pins)                   |

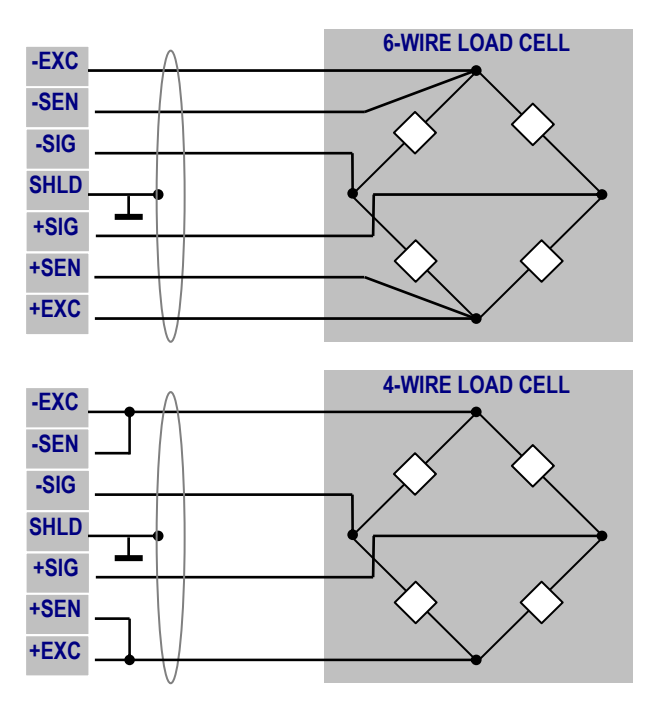

#### Minimum Increment Size for Analog Scale Input

The minimum increment size selection for an analog scale input is determined by total load cell capacity. Solve the following equation for calculating the minimum increment.

#### Minimum Increment size

#### = ( LC Capacity x Ratio x uV per incement ) / ( cell output x excitation )

Load cell output is rated in mV/V (millivolts per volt of excitation), marked on load cell data tag. METTLER TOLEDO load cells are typically 2 mV/V. Other load cells can range from 1 mV/V to 3mV/V; The load cell capacity is the rated capacity marked on load cell data tag. The ratio is the total number of load cells in the system or the total lever ratio (if scale is a mechanical lever system conversion).

#### **Sample Calculation**

Refer to the following example of mV per increment calculation for a hopper scale installation.

| ✓ | Load Cell Capacity                        | 2500 kg |
|---|-------------------------------------------|---------|
| ✓ | Number of Load Cells                      | 4       |
| ✓ | Load Cell Output                          | 2mV/V   |
| ✓ | IND140 Excitation Voltage                 | 10 VDC  |
| ✓ | IND140 Minimum Input Signal per Increment | 1uV/Inc |

Use the following formula to calculate the minimum increment size:

#### **Minimum Increment size**

#### = ( LC Capacity x Ratio x uV per incement ) / ( cell output x excitation )

Substituting this hopper scale parameters in the formula:

#### **Minimum Increment Size**

- = ( 2500 kg x 4 load cells ) / (  $2 \text{ mV/V} \times 10 \text{V} / 1 \text{ uV}$  )
- = ( 2500 kg x 4 load cells ) / 20000
- = 0.5 kg

Acceptable weighing performance can be obtained when a selected increment size minimum is greater than 0.5 kg. At full scale, the maximum load cell output may not exceed 30mV.

#### **SERIAL PORT**

The serial port is bidirectional. It supports several communictaion protocals, as well as transmit data to a printer or remote display etc.

The serial port can be choised between RS-232 and RS-485 by just jumpping the jumpers on the main PCB.

The maximum recommended cable length for RS-232 communications is 50 feet (15 meters), for RS-485 communications is 1000 feet (330 meters).

Parameter F3.5 must be set to 1 if RS-485 communication is selected.

|              | JUMPERS POSITION                      |                                                |  |
|--------------|---------------------------------------|------------------------------------------------|--|
|              | RS-232 type                           | RS-485 type                                    |  |
| PIN<br>MARKS | ■ ■ ■ ■ ■ ■ ■ ■ ■ ■ ■ ■ ■ ■ ■ ■ ■ ■ ■ | ■ ■ ▲ FRONT PANEL<br>■ ■<br>₩4 ₩3 ▼ READ COVER |  |
| RXD/485B     | RXD                                   | 485B                                           |  |
| TXD/485A     | TXD                                   | 485A                                           |  |
| GND          | GOUND                                 | GND                                            |  |

> METTLER TOLEDO factory default is RS-232 type.

#### **DISCRETE INPUT WIRING**

The IND140 terminal provides the internal voltage for discrete input logic circuit. DO NOT provide any voltage to these discrete inputs.

#### **INO Discrete Input**

The input connections must be referenced to ground. A switch or relay contact may be used to make this connection. The remote device should hold the input at logic ground [GND] for at least 100 ms. Batch functions are performed when the input is held to ground (leading edge triggered). INO is non-isolated input. The maximum recommended cable length between the remote device and the IND140 terminal is 10 feet (3 meters).

#### **Connect to PLC**

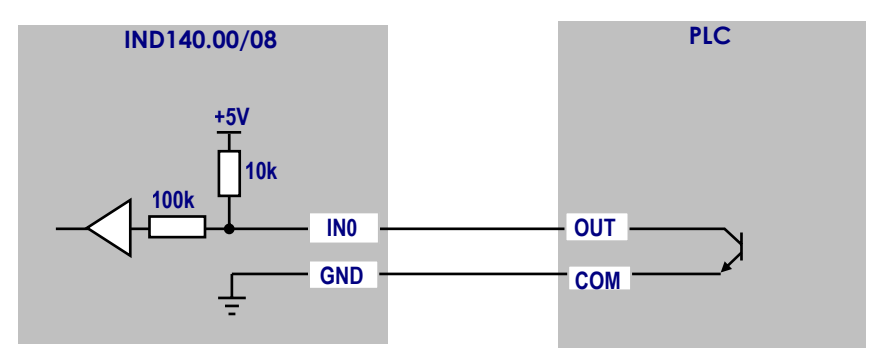

#### Connect to external switches or push bottons

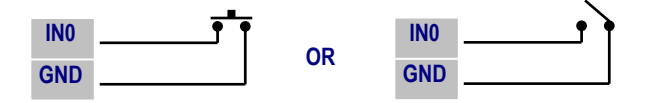

#### IN1/IN2/STOP Discrete Input

The input connections must be referenced to COM. A switch or relay contact may be used to make this connection. The remote device should hold the input at logic ground [COM] for at least 100 ms. Batch functions are performed when the input is held to COM (leading edge triggered). IN1/IN2/STOP is optically isolated inputs. The maximum recommended cable length between the remote device and the IND140 terminal is 100 feet (30 meters).

#### **Connect to PLC**

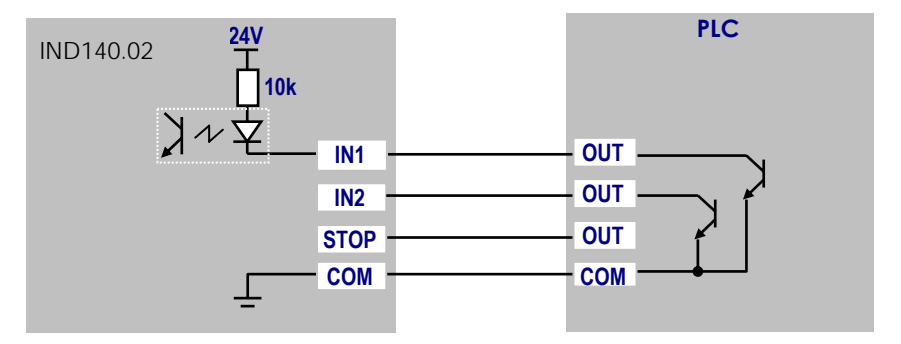

#### Connect to external switches or push buttons

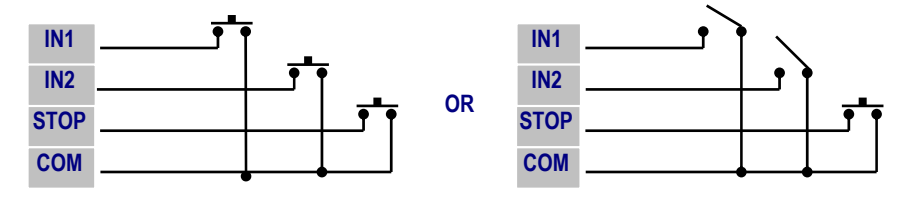

#### **DISCRETE OUTPUT WIRING**

Discrete Outputs are negative-true, open collector type. External voltage supply is needed for discrete outputs.

#### Discrete Outputs on the main curcle board

This outputs (work with GND pinout) can sink up to 20mA of current and have a maximum voltage of 26 volts DC from an external source. These discrete outputs are non-isolated.

The maximum cable length between the remote device and IND140 terminal is 10 feet (3 meters).

#### Discrete Outputs on the option board (IND140-02)

This outputs (work with COM pinout) can sink up to 300mA of current and have a maximum voltage of 60 volts DC from an external source. These discrete outputs are optically isolated.

The maximum cable length between the remote device and IND140 terminal is 100 feet (30 meters).

**Connect to Relays or Actuators** 

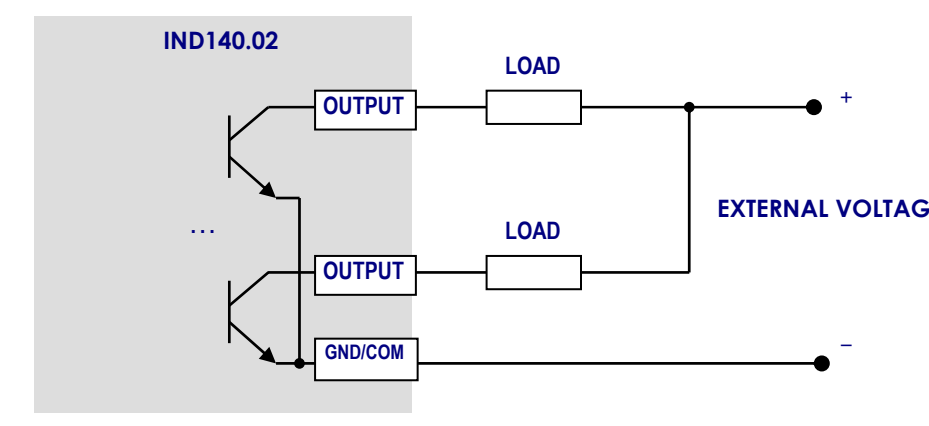

#### Connect to PLC

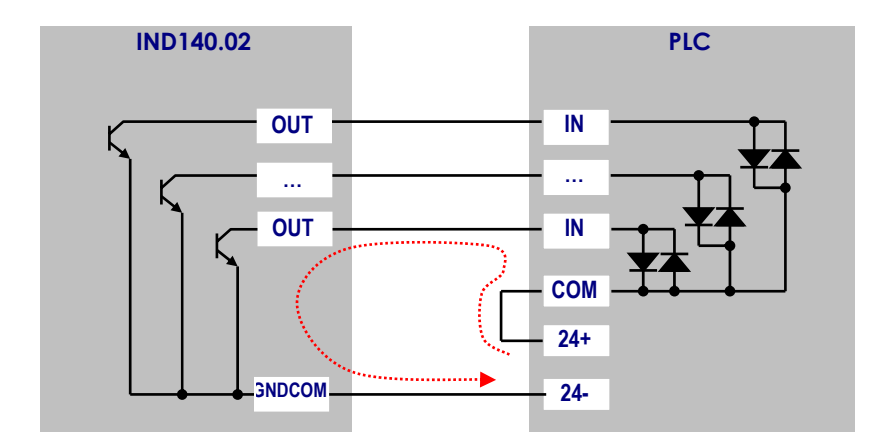

#### ANALOG OUTPUT

#### > ONLY IND140-08 HAS THIS INTERFACE

The Analog Output Option Interface provides a channel isolated 4-20 mA or 0-10 VDC analog signal output for gross weight or displayed weight. The outputs will be low when the displayed weight is at zero. When the displayed weight reaches maximum capacity, the outputs will increase to the maximum (20 mA or 10 VDC or specified analog). Any weight between zero and full capacity will be represented as a percentage of the output proportional to the percentage of full scale capacity. The Analog Output sub-menu lets you select the data source and calibrate analog zero and full-scale values. The IND140 terminal must be calibrated to the desired scale before making Analog Output adjustments.

#### CONNECTIONS

#### Cable

The maximum recommended cable length for the 0-10VDC output is 50 feet (15 meters). The recommended cable for use with the analog output is shielded 2-conductor stranded 20 gauge cable (Belden #8762 or equivalent).

#### **Recommended Load Resistance**

| 010VDC | - 100k ohms minimum |
|--------|---------------------|
| 420 mA | - 500 ohms maximum  |

#### Wiring

The Analog Output terminal strip is shown below.

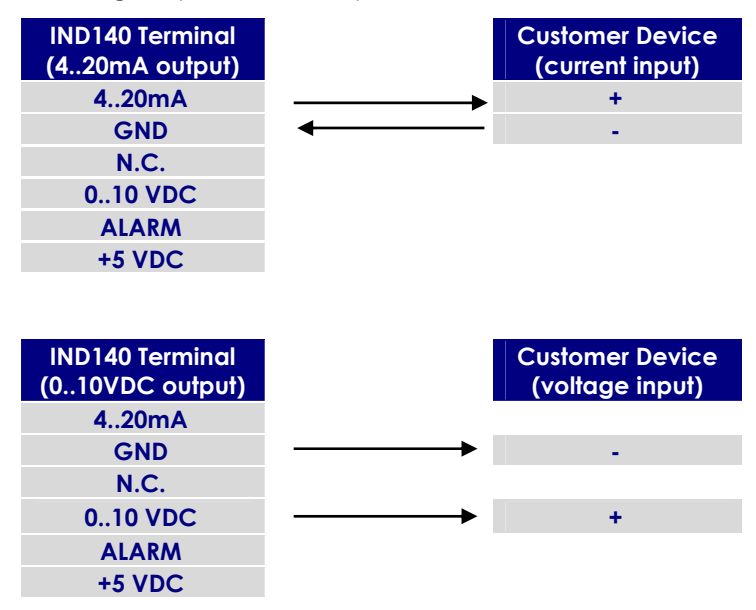

The ALARM Output (Alarm) is a normally open connection to the GND Terminal during normal operation. If the IND140 terminal weight display goes to an over capacity or under zero display, or Setup is entered, the connection closese and the ALARM Output will be capable of sinking up to 30mA DC. The voltage source can be the +5V supplied with the Analog Output Option PCB or a maximum of +26 VDC external source.

The ALARM Output Connects to PLC

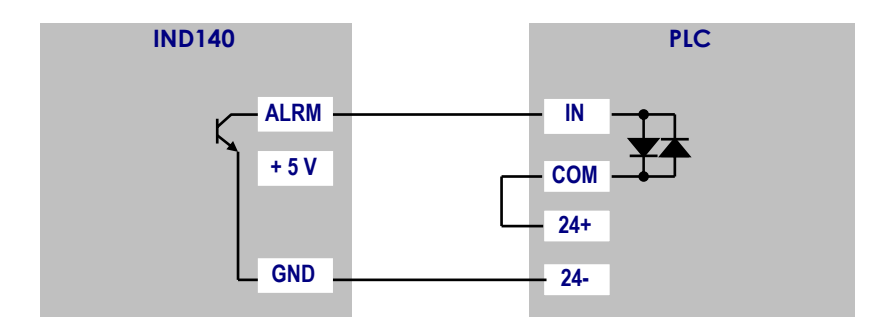

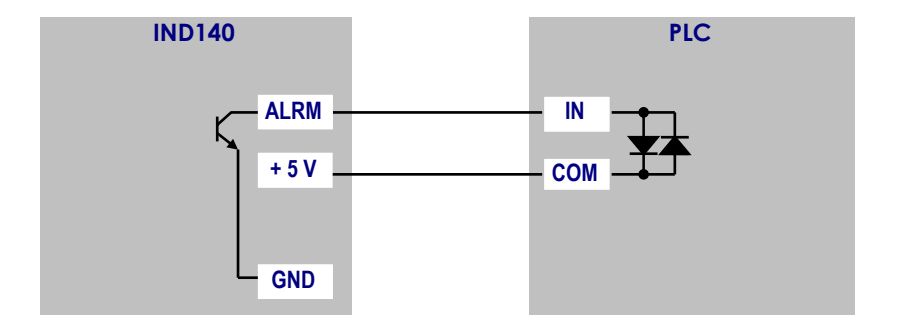

#### MAIN PCB JUMPERS

#### W1 JUMPER

On: Setup & Calibration Enable

Off: Normal Operation = Off

#### **W5 JUMPER**

Not Used

#### W3/W4 JUMPERS

For RS-232 / RS-485 select, see "SERIAL PORT" part for detail.

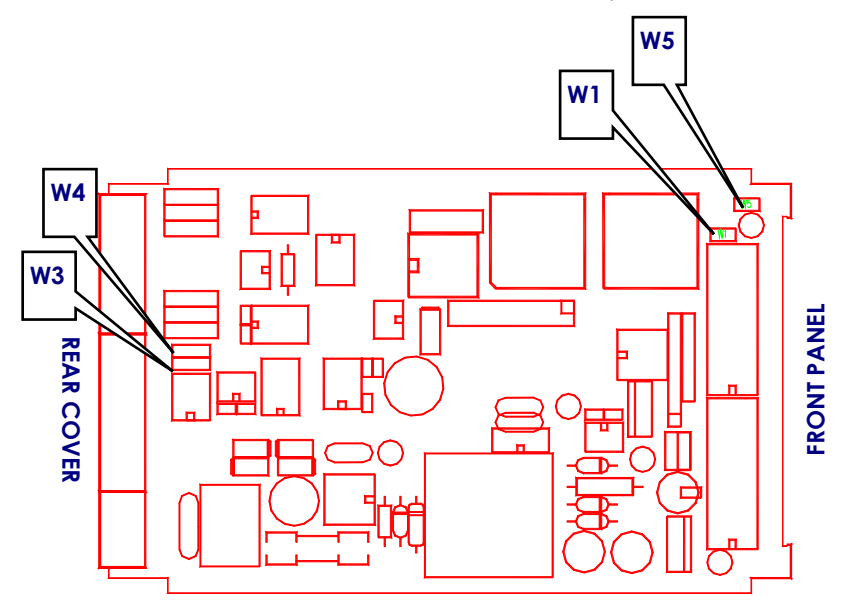

#### **APPENDICES**

#### IND140-00 REAR COVER

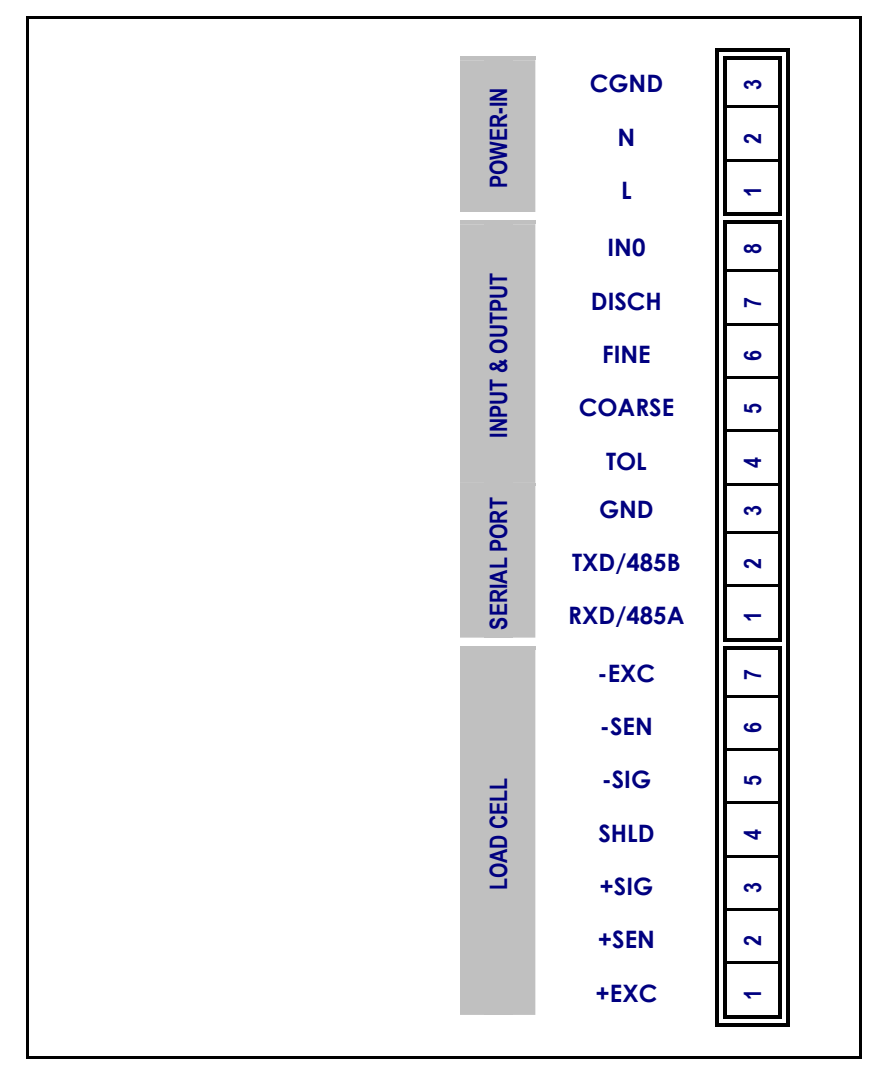

#### IND140-02 REAR COVER

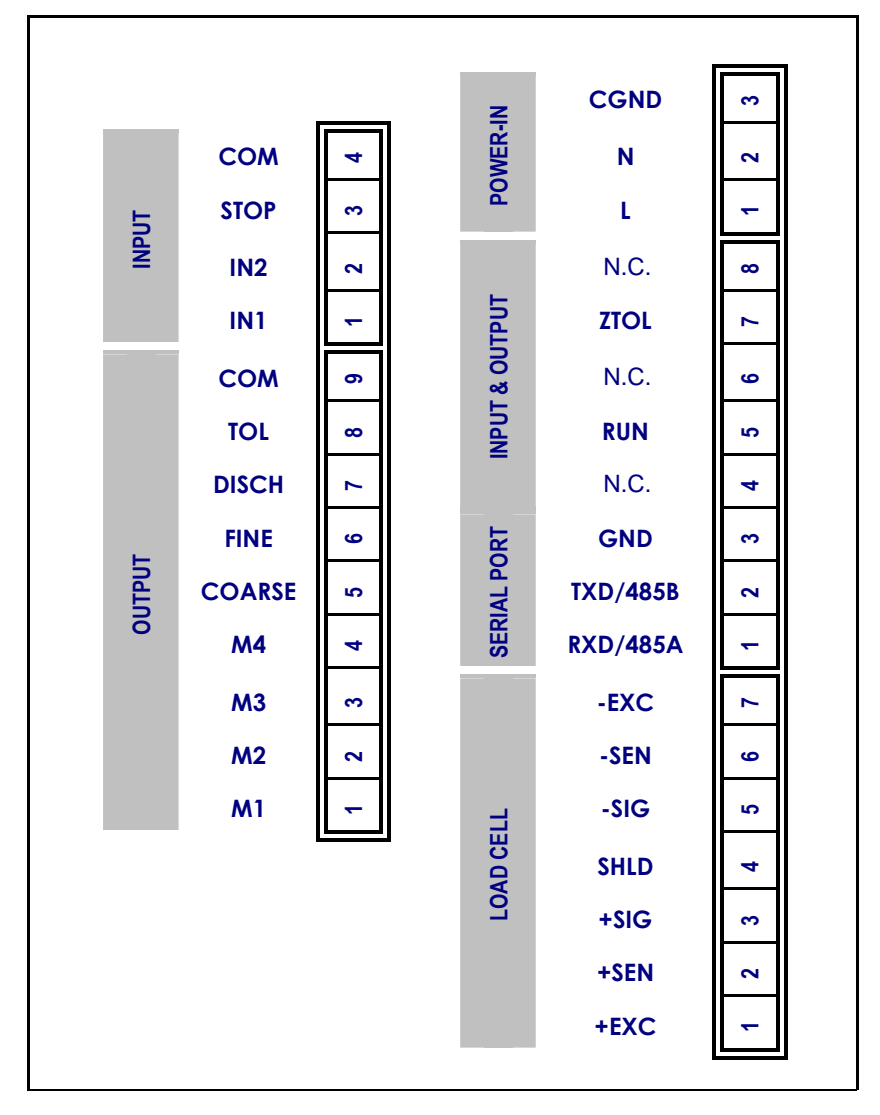

#### IND140-08 REAR COVER

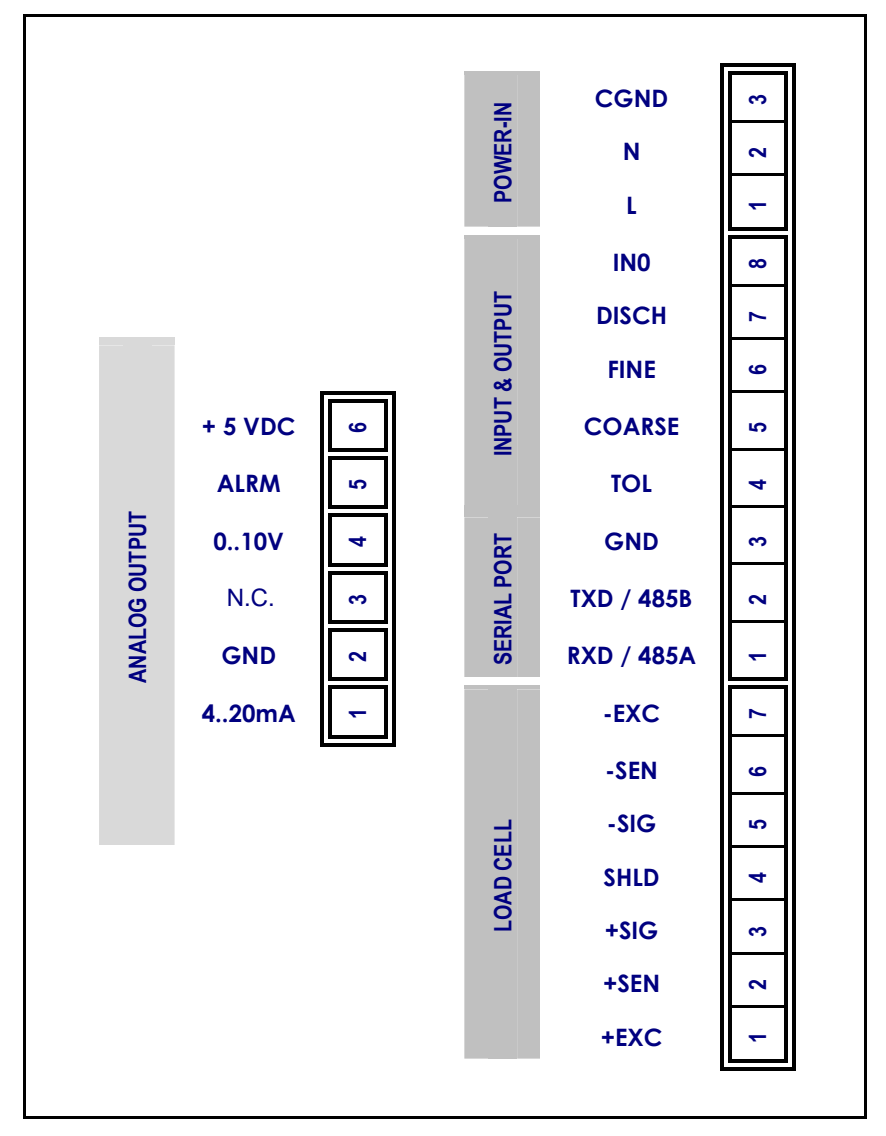

### **OPERATIONS**

#### **FRONT PANEL**

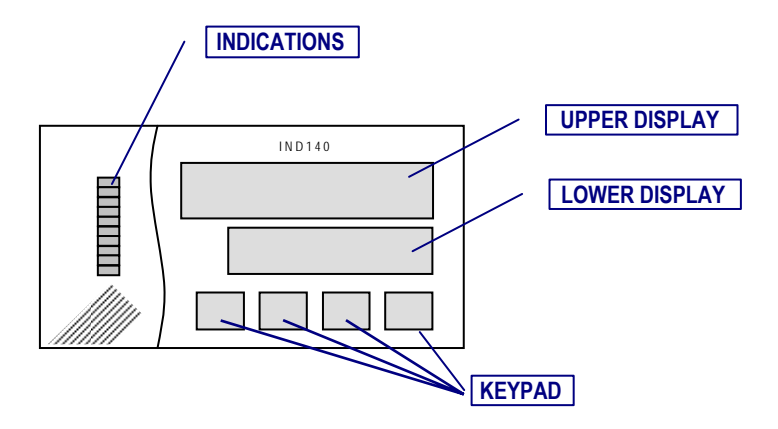

#### DISPLAY INFORMATION AT POWER UP

As power up, a display segment test is followed by:

- ✓ All segments light after power up;
- ✓ Then the upper displayer shows the part number of the terminal software, the lower one shows the version information of the software; (require providing these informations for terminal reparing or replacing)
- ✓ Display the terminal address if the address is not zero;
- ✓ If there is no unfinished batch procedure before last power failure, or F6.10 = 0, then

The display weight is automatically set to zero if the weight is in the range of power-up-zero-weight (this range is set up in parameter F2.2.1); Then the terminal goes to normal weighing mode.

✓ If there is an unfinished batch procedure before last power failure, and F6.10 = 1, then

The Terminal goes to batch hold status, You may go on the unfinished batch procedure, or just stop it. Refer to the following chapter for detail operations.

#### WARNING

when F6.10 = 1, if there is an interference of power supply, it may bring on to lost stored setup parameters in the EEPROM.

#### NUMERIC DISPLAYERS DESCRIPTION

When in normal weighing mode ([GROSS] or [NET] cursor lights):

| DISPLAYER | NORMAL WEIGHING     | INSTRUCTION SELECT |
|-----------|---------------------|--------------------|
| UPPER     | Gross or Net weight | Instruction Name   |
| LOWER     | Null or Tare weight | Null               |

When in batching process ([RUN] cursor lights):

| DISPLAYER | MATERIAL<br>FEEDING                                  | MATERIAL<br>DISCHARGING                        | INSTRUCTION<br>SELECT |
|-----------|------------------------------------------------------|------------------------------------------------|-----------------------|
| UPPER     | The net weight of<br>Material which is<br>feeding    | The total weight of all material on the scale  | Instruction Name      |
| LOWER     | The target weight<br>of material which is<br>feeding | The total target<br>weight of all<br>materials | Null                  |

When in recipe setup or programming mode:

| DISPLAYER | SETUP MODE      |
|-----------|-----------------|
| UPPER     | Setup Item name |
| LOWER     | Item parameter  |

#### INDICATION CURSORS

| CURSOR | LIGHTING                                                                    | FLASHING              |
|--------|-----------------------------------------------------------------------------|-----------------------|
| >>     | Material coarse feeding                                                     | -                     |
| >      | Material fine feeding                                                       | -                     |
| Disch  | Material(s) discharging                                                     | -                     |
| M1     | Material 1 has feed                                                         | Material 1 is feeding |
| M2     | Material 2 has feed                                                         | Material 2 is feeding |
| M3     | Material 3 has feed                                                         | Material 3 is feeding |
| M4     | Material 4 has feed                                                         | Material 4 is feeding |
| Run    | Batch is running                                                            | Batch is held         |
| Zero   | The gross weight is within 0.25 division                                    | -                     |
| Motion | The scale is in motion                                                      | -                     |
| Gross  | the upper display shows gross weight,                                       |                       |
| Net    | the upper display shows net weight,<br>the lower display shows tare weight. |                       |

#### BEEPER

 $\checkmark$  The beeper can be disabled by the parameter F2.7.

| BEEP                    | DESCRIPTION                                                                                                    |
|-------------------------|----------------------------------------------------------------------------------------------------|
| SHORT BEEP              | The key operating is valid.                                                                                                    |
| LONG BEEP               | The key operating is invalid.                                                                                                    |
| CONTINUAL<br>SHORT BEEP | Calibration is in processing, or                                                                                                    |
|                         | an inner error of terminal occurs (please refer to the error<br>code which is displaying in the upper displayer, quit the<br>error display by press any key), or |
|                         | The weight is not in valid display range (over or under range), or                                                                                               |
|                         | The weight is not change while in feeding or discharging process.                                                                                                |

#### **KEY OPERATION**

|                                                       | <mark>→Q</mark> ← | →        | $\bigcirc$ | Ĺ↓       |
|-------------------------------------------------------|-------------------|----------|------------|----------|
| Gross weight is displaying<br>([GROSS] cursor lights) | "ZERO"            | "TARE"   | "SELECT"   | "PRINT"  |
| Net weight is displaying<br>([NET] cursor lights)     | -                 | "CLEAR"  | "SELECT"   | "PRINT"  |
| Batch is running<br>([RUN] cursor lights)             | -                 | "SKIP"   | "SELECT"   | -        |
| Instruction is displaying                             | "RETURN"          | -        | "SELECT"   | "ENTER"  |
| In recipe or parameter setup menu.                    | "RETURN"          | -        | "SELECT"   | "ENTER"  |
| Change parameter or selection                         | "ABORT"           | "CHANGE" | -          | "ACCEPT" |
| Editing a numeric data                                | "ABORT"           | "CHANGE" | "SHIFT"    | "ACCEPT" |

#### " ZERO" key

The ZERO key is used to compensate for small changes in weight when the scale platform is empty. These changes in weight are most often caused by material spilling onto the weighing platform. To zero the indication of weight, press this button.

When the current weight is in valid zero range (this range is set up in F2.2.2), and the scale is not in motion status ([MOTION] cursor is dead):

Press this key will zero the scale, the gross weight goes to zero, and [ZERO] cursor lights.
### "TARE" key

The TARE key is used subtract the weight of the object on the scale platform from subsequent indications of weigh. This is most often the weight of an empty container. Once this value is "tared", the indication of weight will change to indicate net weight. To tare the Scale, place an empty container on the scale and press this button.

When the tare function is enable (F2.1=1), and the scale is not in motion ([MOTION] cursor is dead), press this key will tare the gross weight to net zero.

When the preset tare function is enable (F2.1=2), press this key, the lower displayer shows the tare data (If tare has never been preset or preset tare is zero, the default preset tare equals the present gross weight), Then press "PRINT" key will accept the displayed tare data;

or entry new preset tare, then press "PRINT" key to accept the new tare data, if the entried preset tare is zero, press "PRINT" key will tare the present gross weight to zero. Any time, abort the tare function by pressing "ZERO" key.

#### "SELECT" key

Repeatly press this key to recall the instructions, the upper displayer shows instruction name.

#### "PRINT" key

(While F3.3=1 or 2)

When the scale is not in motion ([MOTION] cursor is dead), press this key will cause the weight data outputing from the terminal's serial communication port.

#### " CLEAR" key

The CLEAR key is used to clear a previously entered tare value. To clear the tare value, press this button, the indication of weight will return to the gross mode, showing the total weight of the objects on the scale platform.

#### "SKIP" key

skip the current batch phase, and go to next phase.

#### "ENTER" key

Press this key will execute the present instruction, or goes into sub menu of the present instruction.

### "RETURN" key

Return to above menu.

### "ABORT" key

Abort data entry or parameter selection procedure.

### "CHANGE" key

changes the numeric data entry digit (flashing digit) from 0 to 9.

### "SHIFT" key

Shifts the flashing digit to next place.

### "ACCEPT" key

Accepts and terminates a data entry.

# **BATCH OPERATIONS**

#### **BATCH PROCESS**

Normally, in a batch process, all materials will sequentially feed into mixer (a scale), then opening the valve to discharge these materials. IND140 terminal could handle up to 4 materials feed and discharge. For 4 materials batching, there is a maximum of 5 phases for each batching loop. IND140 terminal could provide 4 batch modes to manage these 5 phases.

You may control these phases from keypad, or discrete input port, or serial port.

|                                 | 5 PHASES OF BATCH PROCESSING |         |         |         |                   |
|---------------------------------|------------------------------|---------|---------|---------|-------------------|
|                                 | M1 FEED                      | M2 FEED | M3 FEED | M4 FEED | DISCHARGE         |
| BATCH MODE 1<br>(F6.6=1/F6.7=1) | FEEd 1<br>The feedir         | FEEd 2  | FEEd 3  | FEEd 4  | DiSch             |
| BATCH MODE 2<br>(F6.6=1/F6.7=0) | FEEd 1                       | FEEd 2  | FEEd 3  | FEEd 4  | Auto<br>Discharge |
| BATCH MODE 3<br>(F6.6=0/F6.7=1) |                              | FE      | Ed      |         | DiSch             |
| BATCH MODE 4<br>(F6.6=0/F6.7=0) |                              |         | run     |         |                   |

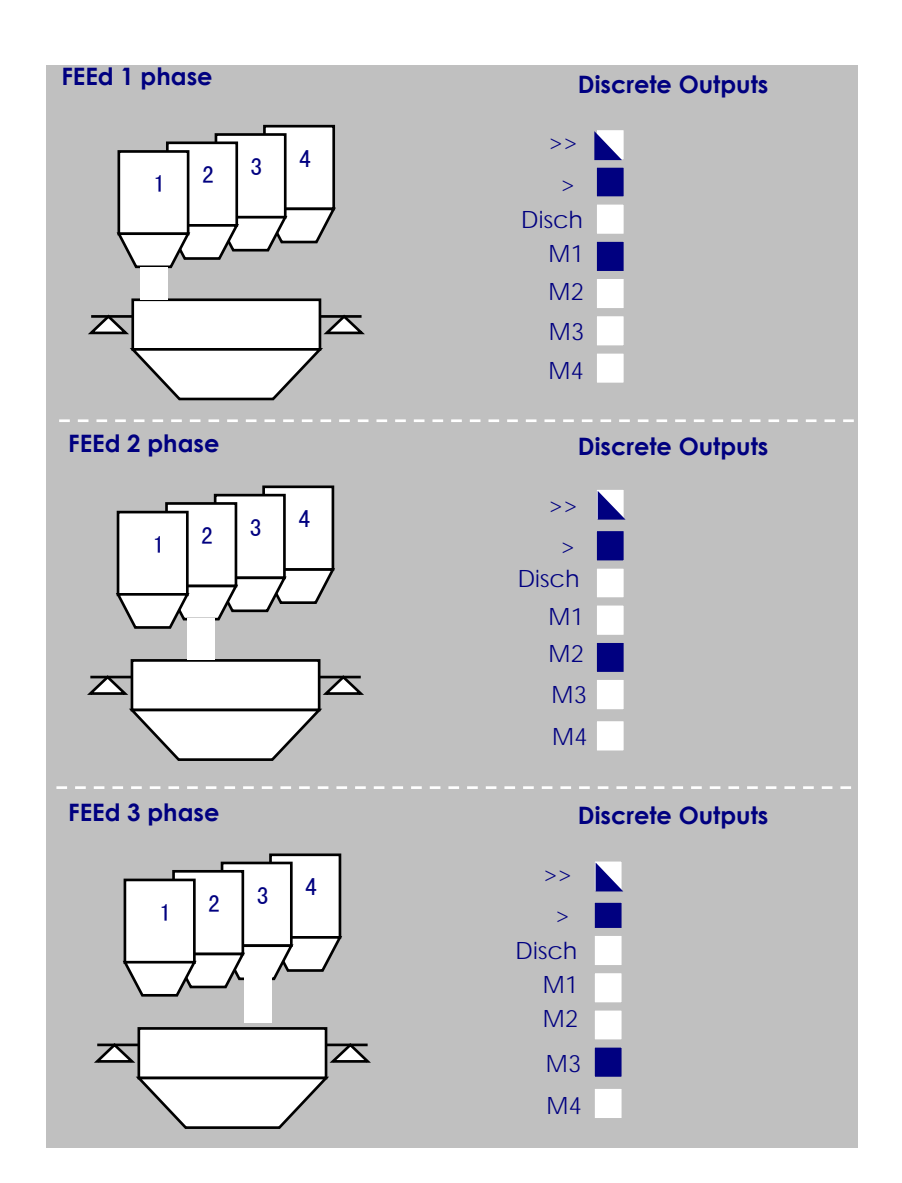

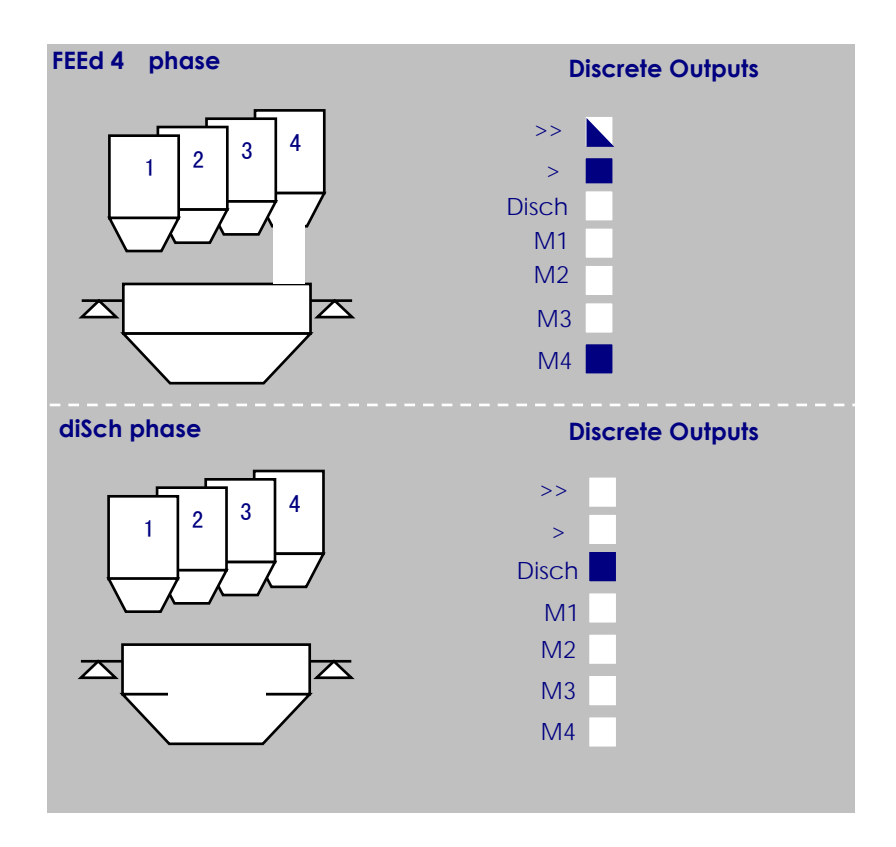

#### WARM-RESTART CAPABILITY

IND140 has full warm-restart capability. If the IND140 needs to be restarted for any reason, such as a power outage, it can restart all batches in exactly the same state as when the system stopped. This allows production to continue without interruption, saving your time and materials.

### TYPICAL BATCHING CYCLE

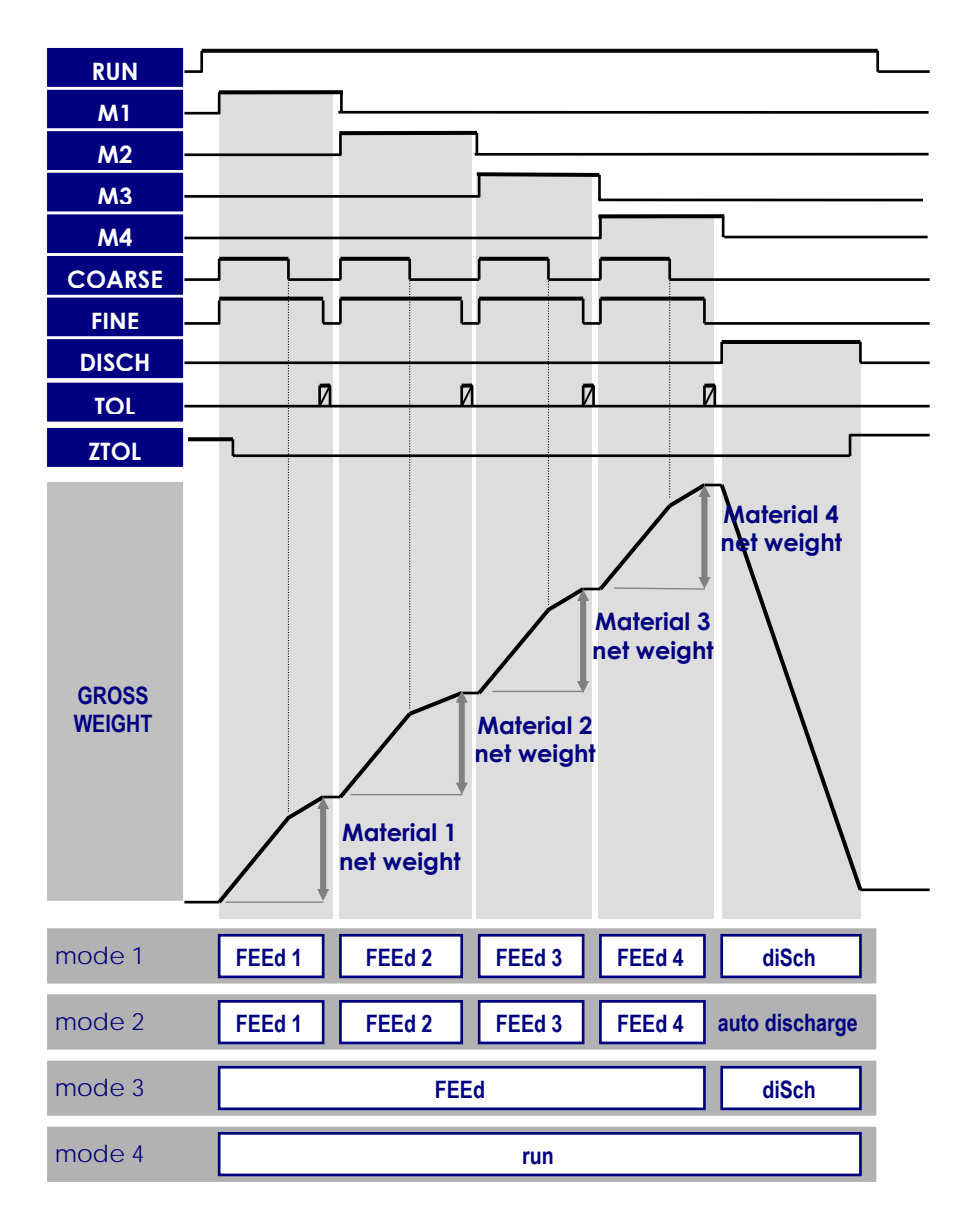

## DEFINITIONS OF DISCRETE INPUT AT BATCH MODE 1 / 2:

| INPUTS | DEFINE                   | DESCRIPTION                                                                                           |
|--------|--------------------------|----------------------------------------------------------------------------------------------------|
| IN1    | INSTRUCTION<br>SELECT    | After this pin shorts to COM for 100ms, the terminal will display next batch instruction.             |
| IN2    | INSTRUCTION<br>IMPLEMENT | After this pin shorts to COM for 100ms, the terminal will implement the displaying batch instruction. |
| STOP   | BATCH STOP               | After this pin shorts to COM for 100ms, the terminal will force to stop the current batch process.    |

### **DEFINITIONS OF DISCRETE INPUT AT BATCH MODE 3:**

| INPUTS | DEFINE                  | DESCRIPTION                                                                                        |
|--------|-------------------------|----------------------------------------------------------------------------------------------------|
| INO    | IMPLEMENT<br>NEXT PHASE | After this pin shorts to GND for 100ms, the terminal will start the next batch phase.              |
| IN1    | FEED                    | After this pin shorts to COM for 100ms, the terminal will start the feed phase.                    |
| IN2    | DISCHARGE               | After this pin shorts to COM for 100ms, the terminal will start the discharge phase.               |
| STOP   | BATCH STOP              | After this pin shorts to COM for 100ms, the terminal will force to stop the current batch process. |

### **DEFINITIONS OF DISCRETE INPUT AT BATCH MODE 4:**

| INPUTS | DEFINE      | DESCRIPTION                                                                                               |
|--------|-------------|----------------------------------------------------------------------------------------------------|
| IN0    | BATCH START | After this pin shorts to GND for 100ms, IND140 will start a new batch process or continue the held batch. |
| IN1    | BATCH START | After this pin shorts to COM for 100ms, IND140 will start a new batch process or continue the held batch. |
| IN2    | BATCH HOLD  | After this pin shorts to COM for 100ms, IND140 will force to halt the current batch process.              |
| STOP   | BATCH STOP  | After this pin shorts to COM for 100ms, IND140 will force to stop the current batch process.              |

# **DEFINITIONS OF DISCRETE OUTPUT**

| OUTPUTS | DEFINE                                                                                                    |
|---------|----------------------------------------------------------------------------------------------------|
| M1      | Enable Material 1 feeding                                                                                                    |
| M2      | Enable Material 2 feeding                                                                                                    |
| M3      | Enable Material 3 feeding                                                                                                    |
| M4      | Enable Material 4 feeding                                                                                                    |
| COARSE  | Material coase feeding                                                                                                    |
| FINE    | Material fine feeding                                                                                                    |
| DISCH   | Mixed Materials discharge                                                                                                    |
| TOL     | If parameter F6.11 is '0', 'TOL' function is:<br>The result of last material feeding is out of tolerance<br>This signal lasts for 0.5 second.<br>(the tolerance is defined by F6.4A parameter)<br>If parameter F6.11 is not '0', 'TOL' function is:<br>If the gross weight is greater than setpoint (setpoint is<br>set in F6.11 item) more than a specified time (time is set in<br>F6.11A item), 'TOL' actives high. |
| ZTOL    | The current gross weight is in the zero range<br>(the range is defined by F6.1 parameter)                                                                                                    |
| RUN     | Batch is running or held.                                                                                                    |

# **OPERATION INSTRUCTION LIST**

| INSTRUCTION | DESCRIPTION                              | THE CONDITIONS OF THE<br>INSTRUCTION AVAILABILITY                                                                                                    |
|-------------|------------------------------------------|----------------------------------------------------------------------------------------------------|
| FEEd 1      | Start the M1 auto feeding                | While in batch mode 1 or 2:                                                                                                    |
| FEEd 2      | Start the M2 auto feeding                | This material is enable (see<br>also F6.8); And the target                                                                                              |
| FEEd 3      | Start the M3 auto feeding                | null; And this material is not                                                                                                    |
| FEEd 4      | Start the M4 auto feeding                | discharging in present.                                                                                                    |
| FEEd        | Start all materials sequentially feeding | While in batch mode 3 or 4:<br>The present recipe is not null,<br>and these materials are not<br>feed yet, and no feeding or<br>discharging in present. |

| SEłUP  | Parameter setup and<br>Calibration menu<br>You need enter the setup<br>mode by pressing and<br>holding "ENTER" key untill<br>the [ on ] is displayed<br>in the upper displayer. | The Jumper W1 is shorted.                                                                                                    |
|--------|----------------------------------------------------------------------------------------------------|----------------------------------------------------------------------------------------------------|
| rECIPE | Recipe setup menu                                                                                                    |                                                                                                    |
| AccPrt | Print out the material consumption list.                                                                                                    | F3.3=1 or 2                                                                                                    |
| rEPort | Print out report of last batch result                                                                                                    | F3.3=1 or 2, and a batch has finished.                                                                                                    |
| run    | Start batching, or continue the held batch                                                                                                    | Batch is held or not running<br>([RUN] cursor is dead or<br>flashing)                                                                                                    |
| StOP   | Stop th current batch process                                                                                                    | The batch is running or held.                                                                                                    |
| HoLd   | Hold the batch process                                                                                                    | A material feeding or<br>discharging at present.                                                                                                    |
| dISCH  | Start the discharging                                                                                                    | At least one material has feed,<br>and no feeding or discharging<br>at present.<br>While in batch mode 3:<br>All materials have feed, and<br>no feeding or discharging at<br>present. |
|        |                                                                                                    | While in batch made 1;                                                                                                    |

# **RECIPE, SETUP AND CALIBRATION**

# **RECIPE SETUP**

**Typical Feeding Phase and Recipe Data Definitions** 

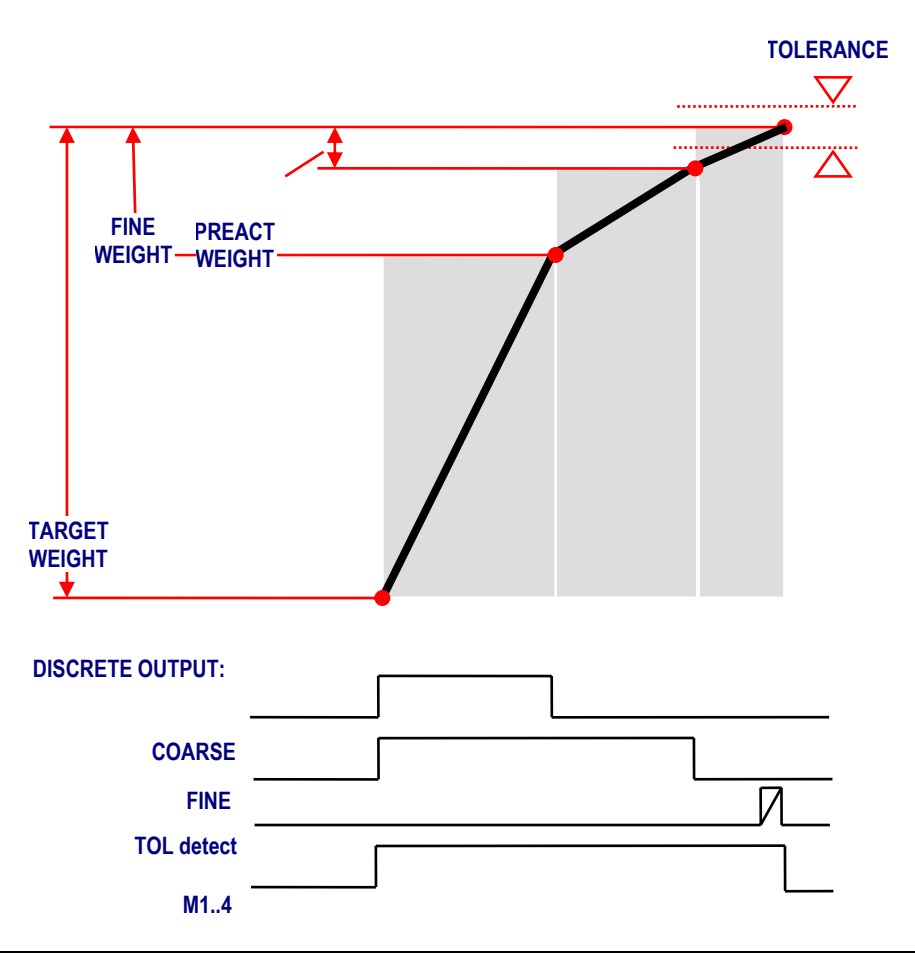

# **RECIPE SETUP MENU**

|                          | MEN                  | J                   | DESCRIPTION OPERATION                                                                                                    |  |
|--------------------------|----------------------|---------------------|----------------------------------------------------------------------------------------------------|--|
| rECIPE                   |                      | SELECT RECIPE       | The IND140 can store 3 suits of recipe.                                                                                                    |  |
|                          |                      | (1/2/3)             | This step is to select a working recipe.                                                                                                    |  |
| rECIPE                   | M1 lights            | Material 1<br>setup | The lower displayer shows the target weight of M1, press "ENTER" key will entry into M1 setup menu.                                                                                                    |  |
| tArGEt target weight     |                      | target weight       | When material 1 feed is act, material 1<br>begins to coarse feed untill the specific<br>weight (=tArGEt – FinE), then change<br>to fine feed untill reach the next<br>specific weight (=tArGEt – PrEAct). |  |
|                          | FinE                 | fine weight         | then stop material 1 feed phase.<br>(FinE weight setup item is displayed                                                                                                    |  |
|                          | PrEAct Preact weight |                     | (Preact weight data may be<br>generated automatically in batching<br>process)                                                                                                    |  |
| rECIPE M2 lights Materia |                      | Material 2<br>setup | (this menu and its submenu is<br>displayed only when F6.8 = 2/3/4)                                                                                                    |  |
|                          | tArGEt               | target weight       |                                                                                                    |  |
|                          | FinE                 | fine weight         | (this item is displayed while F6.9.2=2)                                                                                                    |  |
|                          | PrEAct               | Preact weight       |                                                                                                    |  |
| rECIPE                   | M3 lights            | Material 3<br>setup | (this menu and its submenu is<br>displayed only when F6.8 = 3 or 4)                                                                                                    |  |
|                          | tArGEt               | target weight       |                                                                                                    |  |
|                          | FinE                 | fine weight         | (this item is displayed while F6.9.3=2)                                                                                                    |  |
|                          | PrEAct               | Preact weight       |                                                                                                    |  |
| rECIPE                   | M4 lights            | Material 4<br>setup | (this menu and its submenu is<br>displayed only when F6.8 = 4)                                                                                                    |  |
|                          | tArGEt               | target weight       |                                                                                                    |  |
|                          | FinE                 | fine weight         | (this item is displayed while F6.9.4=2)                                                                                                    |  |
|                          | PrEAct               | Preact weight       |                                                                                                    |  |

"TOLERANCE" is set up parameter F6.4 and F6.4A.

# PARAMETER SETUP AND CALIBRATION MENU

# Scale Interface Block

|    |              | MENU   |                                                                            | <b>DESCRIPTION AND OPERATION</b>                                                                                                    |
|----|--------------|--------|----------------------------------------------------------------------------|----------------------------------------------------------------------------------------------------|
| F1 |              |        |                                                                            |                                                                                                    |
|    | F1.1<br>F1.2 |        | Scale<br>Capacity<br>Select<br>(5~100,000)<br>Increment size<br>(0.005~10) | The selected capacity should<br>less than the total load cells<br>capacity.<br>See page 70 for valid inrement<br>size selection list.                                                                                                    |
|    | F1.3         |        | Linear<br>calibration<br>(0/1)                                             | 0: disable<br>1: enable<br>this parameter takes effects in<br>scale calibration procedure.                                                                                                    |
|    | F1.4         |        | Zero<br>adjustment                                                         | calibration procedure [CAL]<br>must be passed before enter<br>this step, this step is just for<br>scale zero point maintainence.                                                                                                    |
|    |              | E SCAL |                                                                            | Empty scale, and keep it in<br>static status, press [ENTER] key<br>to capture zero point.<br>During the zero capture, the<br>cursor bar will show the<br>progress, if scale motion<br>occurs, the bar display will stop<br>growing.<br>Pressing ABORT key at anytime<br>will abort this precedure. |
|    | F1.5         |        | Span<br>adjustment                                                         | calibration procedure [CAL]<br>must be passed before doing<br>this step, this step is just for<br>scale maintainence.                                                                                                    |

|     | Add Ld |                                                               | Place test load on the<br>platform, and input its weight<br>data, the load should not<br>greater than scale capacity<br>and not less than 5% of scale<br>capacity (strongly suggest that<br>the load is greater than 20% of<br>scale capacity), then press<br>[ENTER] to act the span<br>adjustment. The bar display will<br>grow while scale readings are<br>taken. Scale motion causes<br>the growth stop.<br>Pressing ABORT key anytime<br>will abort this precedure. |
|-----|--------|---------------------------------------------------------------|----------------------------------------------------------------------------------------------------|
| CAL |        | Scale<br>Calibration<br>procedure                             | Before getting the right weight,<br>the scale should be calibrated<br>in this step.                                                                                                    |
|     | ESCAL  |                                                               | Empty scale, and keep it in<br>static status, press [ENTER] key<br>to capture zero point.<br>During the zero capture, the<br>cursor bar will show the<br>progress, if scale motion<br>occurs, the bar display will stop<br>growing.                                                                                                    |
|     | Add Ld | Add load<br>(this item may<br>displayed only<br>while F1.3=0) | Place test weight on the<br>platform, and entry its weight<br>data, the load should not<br>greater than scale capacity<br>and not less than 5% of scale<br>capacity (strongly suggest that<br>the load is greater than 20% of<br>scale capacity), then press<br>[ENTER] to act the span<br>adjustment.                                                                                                    |

|      | Add Hi               | Add high load<br>(this item may<br>displayed only<br>while F1.3=1) | Place test load on the<br>platform, and input its weight<br>data (the load should not<br>greater than scale capacity<br>and not less than 50% of scale<br>capacity), then press [ENTER]<br>to act the span adjustment.           |
|------|----------------------|--------------------------------------------------------------------|----------------------------------------------------------------------------------------------------|
|      | Add Lo               | Add low load<br>(this item may<br>displayed only<br>while F1.3=1)  | Place test load on the<br>platform, and input its weight<br>data (the load should not<br>greater than 50% of scale<br>capacity and not less than<br>20% of scale capacity), then<br>press [ENTER] to act the span<br>adjustment. |
| F1.6 |                      | Calibration<br>Parameters                                          |                                                                                                    |
|      | C0<br>C1<br>C2<br>C3 |                                                                    | Please record these data, if<br>the IND140 lost the setup data,<br>you may input these data to<br>recover the weighing function<br>instead of re-calibration.<br>C2 and C3 only display while<br>F1.3=1.                         |
| F1.7 |                      | Expand<br>weight<br>(0/1)                                          | 0: normal weight display<br>1: expand weight display<br>(zero,tare,print,and batching<br>function are also disabled in<br>expana weight display mode)                                                                            |
| F1.8 |                      | Terminal<br>address<br>(0~15)                                      | 0: no terminal address.<br>1~15: terminal address<br>(in multi-drop communication,<br>the terminal address must be<br>set)                                                                                                    |
| F1.9 |                      | Calibration<br>units                                               | 0: g<br>1: kg<br>2: t                                                                                                    |

# **Scale Applications Block**

|    |      | MENU   |                                   | <b>DESCRIPTION AND OPERATION</b>                                                                                                    |
|----|------|--------|-----------------------------------|----------------------------------------------------------------------------------------------------|
| F2 |      |        |                                   |                                                                                                    |
|    | F2.1 |        | Tare Function<br>(0/1/2)          | 0: inhibit tare function<br>1: enable direct tare function<br>2: enable preset or numeric<br>tare function.                                                                                                    |
|    | F2.2 |        | Zero Funtion                      |                                                                                                    |
|    |      | F2.2.1 | Power-up Zero<br>range (0~10)     | Enable power-up-zero function<br>within ± [0~10%] of Scale<br>Capacity range.<br>(This function is invalid while<br>F6.10 = 1)                                                                                                    |
|    |      | F2.2.2 | Zero operation<br>range<br>(0~15) | Enable "ZERO" operation<br>function within ± [0~10%] of<br>Scale Capacity range.                                                                                                    |
|    |      | F2.2.3 | AZM<br>(0~4)                      | AUTO ZERO MAINTENACE:<br>This automatically<br>compensates for small<br>changes in zero resulting from<br>material build-up or<br>temperature changes. This<br>setup item lets you select the<br>weight range (±) around gross<br>zero within which the IND140<br>will capture zero. If residual<br>weight on the scale exceeds<br>the weight range, the IND140<br>terminal will not capture zero.<br>AZM within [0~3 increments]<br>window.<br>0: inhibit AZM function<br>1: 0.5d<br>2:1d<br>3:2d<br>4:3d |

| F2.4 | Motion Detect<br>(0~10) | MOTION SENSITIVITY SELECTION:<br>The motion detection feature<br>determines when a no-motion<br>condition exists on the scale.<br>The sensitivity level determines<br>what is considered stable.<br>Stability detection occurs over<br>predefined period of time and<br>allows a predetermined<br>"acceptable" amount of<br>motion (in scale increments).<br>0~10 increments motion<br>sensitivity. |
|------|-------------------------|----------------------------------------------------------------------------------------------------|
| F2.5 | Digital Filter<br>(0~9) | 0:no filter<br><br>9:heavy filter<br>HINT: Heady filter makes the<br>weight readings are stable,<br>and also makes weight<br>readings update rate be slow.                                                                                                    |
| F2.6 | Noise Filter<br>(0/1)   | 0:disable noise filter<br>1:enable noise filter<br>NOTE: normally, in batching or<br>filling system, this parameter is<br>set to 0.                                                                                                    |
| F2.7 | Веер<br>(0/1)           | 0:disable the beep<br>1:enable the beep                                                                                                    |

# Serial Communication Setup Block

|    |      | MENU                            | <b>DESCRIPTION AND OPERATION</b>                                                                                                    |
|----|------|---------------------------------|----------------------------------------------------------------------------------------------------|
| F3 |      |                                 |                                                                                                    |
|    | F3.1 | Output Format<br>(0~6)          | <ul> <li>(only format 0 when the unit is<br/>in expand weight display<br/>mode F1.7=0)</li> <li>0: METTLER TOLEDO continue<br/>output format</li> <li>1: Command Print output<br/>format</li> <li>2: Auto Print output format</li> <li>35: reserved</li> <li>6: MODBUS RTU protocol</li> </ul> |
|    | F3.2 | Checksum<br>Byte<br>(0/1)       | <ul> <li>(this item is visuable only while F3.1=0)</li> <li>0: disable checksum byte in METTLER TOLEDO continue output format.</li> <li>1: enable</li> </ul>                                                                                                    |
|    | F3.3 | Baud Rate<br>(1200~19200)       | 1200/2400/4800/ <b>9600</b> /19200                                                                                                    |
|    | F3.4 | Parity Bit<br>(0/1/2)           | <ul> <li>(only 2 selection is available<br/>when F3.1=3/4/5)</li> <li>(only 0 selection is available<br/>when F3.1=6)</li> <li>0: 8 data bits, no parity bit</li> <li>1: 7 data bits, odd parity bit</li> <li>2: 7 data bits, even parity bit</li> </ul>                                       |
|    | F3.5 | Communicati<br>on Mode<br>(0/1) | 0: Full Duplex Communication<br>1: Half Duplex Communication<br>(F3.5 must be set to 1 if RS-485<br>communication is selected.)                                                                                                    |

## Analog output Setup Block

(only IND140-08 has this group)

Before acting the adjustment of analog output, please make sure the scale calibration is passed.

The analog output is not related to the load on the scale while doing analog output adjustment.

|    |        | MENU                                                                                | DESCRIPTION AND OPERATION                                                                                                    |
|----|--------|-------------------------------------------------------------------------------------|----------------------------------------------------------------------------------------------------|
| F4 |        |                                                                                     | (see Appendix for detail)                                                                                                    |
|    | F4.1   | Analog Output Data<br>Source<br>(0/1/2)                                             | <ul> <li>0: analog output corresponds<br/>with gross weight;</li> <li>1: analog output corresponds<br/>with absolute value of display<br/>weight</li> <li>2: reversed</li> </ul> |
|    | AL_nN  | Coarse adjustment of<br>analog output for zero<br>weight point                      | Press [ENTER] key to adjustment routine, meanwhile, the lower                                                                                                    |
|    | AL _n  | Fine adjustment of<br>analog output for zero<br>weight point                        | displayer shows the AL and AH coefficients.                                                                                                    |
|    | AL _   | Very fine adjustment of<br>analog output for zero<br>weight point                   | During adjustment procedure,<br>please monitor the analog<br>output, to decrease the output                                                                                      |
|    | AH _nN | Coarse adjustment of<br>analog output for full<br>scale capacity weight<br>point    | by press [SELECT] key, to<br>increase the output by press<br>[TARE] key. Finally, press [ENTER]<br>to save the adjustment and                                                    |
|    | AH _n  | Fine adjustment of<br>analog output for full<br>scale capacity weight<br>point      | Record the AL and AH                                                                                                    |
|    | AH _   | Very fine adjustment of<br>analog output for full<br>scale capacity weight<br>point | coefficients for recovery in emergency use.                                                                                                    |

# **Batching Setup Block**

|      | MENU                                                | DESCRIPTION AND OPERATION                                                                                                    |
|------|-----------------------------------------------------|----------------------------------------------------------------------------------------------------|
| F6   |                                                     |                                                                                                    |
| F6.1 | Zero<br>Tolerance<br>Range<br>0.0~9.9%F.S.          | In discharging, When the weight<br>reaches in this range, the<br>discharge vavle will be closed<br>after delaying the specific period<br>time<br>(the delay time is setup in<br>F6.3.4)                                                                                                    |
| F6.2 | Preact<br>weight auto<br>correct<br>cycles<br>(0~9) | When the unit continuously finds<br>the last material feed results are<br>all greater than target weight or<br>all less than target weight, the<br>unit will correct the pre-act<br>weight as below:<br>New preact weight of this<br>material = last preact weight of<br>this material – (average<br>difference x 50%). |

| F6.3 |        |          | Time                                             |                                        |
|------|--------|----------|--------------------------------------------------|----------------------------------------|
|      | F6.3.1 |          | Start Delay Time                                 |                                        |
|      | F6.3.2 |          | Comparison Inhibit Time                          | Parameter range is in 0.0~9.9s.        |
|      | F6.3.3 |          | Delay Time for Material<br>Tolerance Judgement   | For detail, please<br>see Appendix for |
|      |        | F6.3.3.1 | Delay Time for Material 1<br>Tolerance Judgement | detail explanation.                    |
|      |        | F6.3.3.2 | Delay Time for Material 2<br>Tolerance Judgement | For mode<br>IND140-00/08,              |
|      |        | F6.3.3.3 | Delay Time for Material 3<br>Tolerance Judgement | F6.3.3.2/3/4 are invisible.            |
|      |        | F6.3.3.4 | Delay Time for Material 4<br>Tolerance Judgement |                                        |
|      | F6.3.4 |          | Discharge Delay Time                             |                                        |

| F6.4  |                                          | etc=0:                                                                                                    |
|-------|------------------------------------------|----------------------------------------------------------------------------------------------------|
|       |                                          | disable material tolerance<br>detection                                                                                                    |
|       | Tolerance<br>Detect Times<br>etc =(0~99) | etc=1 $\sim$ 99:<br>Every (ETC) times of<br>batching, the unit will<br>detect whether each<br>materail feed is out of<br>tolerance range (this range<br>is set in F6.4A), if it is, the unit<br>will output the alarming<br>signal for 0.5 seconds in<br>'TOL' port after this material<br>finished the feed course.<br>(this kind of 'TOL' output<br>function needs F6.11 is '0'). |
|       |                                          | Normal, this parameter is set to 1.                                                                                                    |
| F6.4A | Material feed<br>tolerance<br>range      | (this item is invisuable while<br>F6.4=0)<br>Example:                                                                                                    |
|       | 0.0~9.9%F.S.                             | If F6.4=1, F6.4A=3.0%, M2 target weight is 200kg,                                                                                                    |
|       |                                          | If the actual weight of M2 is<br>not in the range of<br>194~206kg, the 'TOL' port<br>will set to 1 for 0.5 seconds<br>after M2 fed.                                                                                                    |
| F6.5  |                                          | (this item is invisuable while F2.1=0)                                                                                                    |
|       | Auto Tare<br>Times<br>ate =(0~99)        | Every (ATE) times of batch,<br>before the next batch, the<br>IND140 will do auto tare.<br>Normal, this parameter is set<br>to 1                                                                                                    |

| F6.6   | Feed Mode<br>(0/1)                   |                                                                          |                                                                                                    |
|--------|--------------------------------------|--------------------------------------------------------------------------|----------------------------------------------------------------------------------------------------|
| F6.7   |                                      | Discharge<br>Mode<br>(0/1)                                               | See BATCH OPERATION chapter for detail.                                                                                                    |
| F6.8   |                                      | Materials<br>Number<br>(1/2/3/4)                                         | (this item is always 1 for<br>IND140-00 and IND140-08<br>terminal)                                                                                                    |
| F6.9   | F/ 0 3                               | Material Feed<br>Speed                                                   | (the item is visuable or not, is depended on F6.8)                                                                                                    |
|        | F6.9.1<br>F6.9.2<br>F6.9.3<br>F6.9.4 | Meterial 1(1/2)<br>Meterial 2(1/2)<br>Meterial 3(1/2)<br>Meterial 4(1/2) | 1: Single Feed speed<br>(coarse)<br>2: Dual Feed speed (coarse<br>and fine)                                                                                                    |
| F6.10  |                                      | Batch status<br>memoriable<br>(0/1)                                      | <ul> <li>0: disable batch status<br/>memoriable while power<br/>failure.</li> <li>1: enable batch status<br/>memoriable while power<br/>failure.</li> <li>(see power-up sequence<br/>discription for detail.)</li> </ul> |
| F6.11  |                                      | Setpoint<br>( 0% ~ 99% )                                                 | 0: 'TOL' is used for material<br>tolerance out function;<br>1~99: the percents of scale<br>capacity, used for 'TOL'<br>setpoint outputs function.                                                                        |
| F6.11A |                                      | Setpoint<br>detection<br>time<br>( 0.0 ~ 9.9 s )                         | If the gross weight is greater<br>than setpoint (setpoint is set<br>in F6.11 item) more than this<br>setpoint detection time,<br>'TOL' actives high.                                                                     |

# **Diagnosis Block**

| MENU |      |                         | DESCRIPTION AND OPERATION                                                                                                    |
|------|------|-------------------------|----------------------------------------------------------------------------------------------------|
| F7   |      |                         |                                                                                                    |
|      | F7.1 | Discrete Input<br>Test  | For IND140-02 terminal, the lower<br>displayer displays the status of input as<br>"STOP/IN2/IN1/IN0";<br>For IND140-00/08 terminal, the lower<br>display shows the status of input as<br>"IN0";<br>You may input the signal and monitor<br>the change from displayer. |
|      | F7.2 | Discrete<br>Output Test | After press [ENTER] key, the lower<br>displayer shows the output status, you<br>may change the output status by edit<br>the data.<br>BE NOTICED: PLEASE MAKE SURE THS<br>SYSTEM IS SAFTY WHEN DO THIS TEST<br>STEP.                                                   |

# SERIAL COMMUNICATIONS

The IND140 terminal has a bi-directional RS-232/485 port that can be programmed for several functions. The input can be used to provide simple commands from another device or if programmed in the MODBUS RTU mode, or receive more in-depth information. The output can be configured for simple output to a printer or computer, continuous output to a remote display, or as a more advanced MODBUS RTU interface.

# SIMPLE COMMANDS SERIAL INPUT

The IND140 terminal has an input mode that allows simple commands to be received. These commands duplicate the instruction functions whiches can be called from the front panel keyboard. Note that all characters are uppercase and no control characters need to be sent. All other ASCII characters are ignored. The following commands are recognized by the IND140 terminal when the output mode is programmed as METTLER TOLEDO demand or continuous (F3.3 = 0, 1 or 2).

| COMMAND    | FUNCTION            |
|------------|---------------------|
| 'P'        | Print Weighing Data |
| <b>'T'</b> | Tare Request        |
| 'C'        | Clear Tare Request  |
| 'Z'        | Zero Request        |

# DEMAND OUTPUT

The IND140 terminal can be programmed for the demand mode by setting the parameter F3.3 to 1 or 2, the terminal will transmit serial data when a print command is issured using the PRINT key, an instruction, an autoprint cycle or a remote print request from a host.

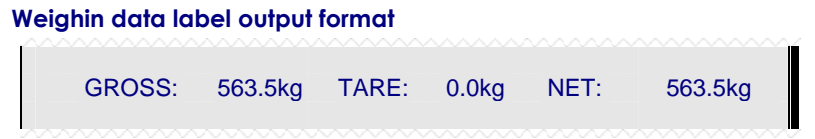

### Batch result label output format

Set parameter F3.4 to 1 for English format. If set the parameter F3.3 to 1 or 2, the following label is automatically printed output after a batch is finished.

|          |            |             | ~~~~~~        |
|----------|------------|-------------|---------------|
|          | BATCH      | IING RESULT |               |
| MATERIAL | TARGET(kg) | RESULT(kg)  | TOLERANCE(kg) |
| 1        | 510.0      | 509.5       | - 0.5         |
| 2        | 160.0      | 161.0       | +1.0          |
| 3        | 200.0      | 200.5       | +0.5          |
| 4        | 90.0       | 92.0        | +2.0          |
|          | 960.0      | 963.0       | +3.0          |
|          |            |             |               |

#### Material consumption label output format

Set parameter F3.4 to 1 or 2 for English format.

|          | ~~~~~~          |
|----------|-----------------|
| MATERIAL | S CONSUMPTION   |
| MATERIAL | ACCUMLATION(kg) |
| 1        | 12766           |
| 2        | 4012            |
| 3        | 5101            |
| TOTAL:   | 24262           |

# **CONTINUOUS OUTPUT**

If the parameter F3.3 set to 0, the continuous output mode of the IND140 terminal is used to continuously send weight data, batch data and scale status information to a remote device such as a PC or a remote display, A data string will be output once each A/D cycle of the IND140 terminal.

| Byte No.                  |     | DESCRIPTION                                           |  |  |  |  |
|---------------------------|-----|-------------------------------------------------------|--|--|--|--|
| 1                         |     | STX ( = 02 Hex )                                      |  |  |  |  |
|                           | BIT | STATUS BYTE A                                         |  |  |  |  |
|                           | .0  | Decimal pointer location:                             |  |  |  |  |
|                           | .1  | 001 = xxxxx0 010 = xxxxxx                             |  |  |  |  |
| 0                         | .2  | 011 = xxxxx.x 100 = xxxx.xx 101 = xxx.xxx             |  |  |  |  |
| 2                         | .3  | 1= Coarse Feeding                                     |  |  |  |  |
|                           | .4  | 1= Fine Feeding                                       |  |  |  |  |
|                           | .5  | Always = 1                                            |  |  |  |  |
|                           | .6  | Always = 0                                            |  |  |  |  |
|                           | BIT | STATUS BYTE B                                         |  |  |  |  |
|                           | .0  | Gross = 0, Net = 1                                    |  |  |  |  |
|                           | .1  | Sign, Positive = 0, Negative = 1                      |  |  |  |  |
| 2                         | .2  | Out of Range = 1 (Over capacity or Under Zero)        |  |  |  |  |
| 3                         | .3  | Motion = 1                                            |  |  |  |  |
|                           | .4  | Always = 1                                            |  |  |  |  |
|                           | .5  | Always = 1                                            |  |  |  |  |
|                           | .6  | Always = 0                                            |  |  |  |  |
| 4                         | BIT | STATUS BYTE C                                         |  |  |  |  |
|                           | .0  | BATCHING STATUS:                                      |  |  |  |  |
|                           | 1   | 000: no batching                                      |  |  |  |  |
|                           | .1  | 001: material 1 is feeding 010: material 2 is feeding |  |  |  |  |
|                           |     | 011: material 3 is feeding 100: material 4 is feeding |  |  |  |  |
|                           | .2  | 101: discharging110: the batching is holding          |  |  |  |  |
|                           |     | 111: batch running (not in feeding or discharging)    |  |  |  |  |
|                           | .3  | Weighing Data Label Print Request = 1                 |  |  |  |  |
| .4 Expand Weight Mode = 1 |     |                                                       |  |  |  |  |

### IND140 MANUAL

| .5               | Always = 1                                                             |  |  |  |  |
|------------------|------------------------------------------------------------------------|--|--|--|--|
| .6               | Always = 0                                                             |  |  |  |  |
|                  | IN NORMAL WEIGHING MODE:                                               |  |  |  |  |
|                  | Display weight                                                         |  |  |  |  |
| (MSD)<br>5       | IN FEEDING PHASES:                                                     |  |  |  |  |
| 6                | The actual weight of the feeding material                              |  |  |  |  |
| 8                | IN DISCHARGING PHASES:                                                 |  |  |  |  |
| 9<br>10<br>(LSD) | The total actual weight of all the materials whiches are on the scale. |  |  |  |  |
|                  | All data is in ASCII format, and not include decemal pointer.          |  |  |  |  |
|                  | IN NORMAL WEIGHING MODE:                                               |  |  |  |  |
| (MSD)            | Tare weight                                                            |  |  |  |  |
| 11               | IN FEEDING PHASE:                                                      |  |  |  |  |
| 12<br>13         | The target weight of the material which is feeding                     |  |  |  |  |
| 14               | IN DISCHARGING PHASE:                                                  |  |  |  |  |
| 16               | The total target weight of all the materials.                          |  |  |  |  |
| (LSD)            | All data is in ASCII format, and not include decemal pointer.          |  |  |  |  |
| 17               | Carriage Return, CR ( = 0D Hex )                                       |  |  |  |  |
| 18               | Check sum (Optioned by the parameter F3.4)                             |  |  |  |  |

# MODBUS RTU COMMUNICATION

If set the parameter F3.1 to 6, the IND140 can be slave servicing in MODBUS RTU network, the IND140 supports "03" and "06" functions. In this case, the parameter F1.8 will be address of the terminal.

| Address | Bit                  | The following data is write-only                                           |  |  |  |  |  |
|---------|----------------------|----------------------------------------------------------------------------|--|--|--|--|--|
|         | .0<br>.1<br>.2<br>.3 | 0001~0100:<br>which material (14)will be act.                              |  |  |  |  |  |
|         | .4<br>.5<br>.6<br>.7 | 0001: start auto feeding of the material which is given by bits $0 \sim 3$ |  |  |  |  |  |
| 40101   | .8                   | Start batch (needs F6.6 and F6.7 are 0)                                    |  |  |  |  |  |
|         | .9                   | Hold batch                                                                 |  |  |  |  |  |
|         | .10                  | Stop batch                                                                 |  |  |  |  |  |
|         | .11                  | Discharge(needs F6.7 be 1, and all materials have fed.                     |  |  |  |  |  |
|         | .12                  | Tare the weight                                                            |  |  |  |  |  |
|         | .13                  | Clear the tare                                                             |  |  |  |  |  |
|         | .14                  | Zero the scale                                                             |  |  |  |  |  |
|         | .0<br>.1<br>.2<br>.3 | 0001~0011:<br>select the working recipe (1~3)                              |  |  |  |  |  |
| 40102   | .4                   | 10:material one by one auto feeding mode (F6.6 = 1)                        |  |  |  |  |  |
|         | .5                   | 11:continues auto feeding mode (F6.6 = 0)                                  |  |  |  |  |  |
|         | .6                   | 10:manual discharge mode (F6.7 = 1)                                        |  |  |  |  |  |
|         | .7                   | 11:auto discharge mode (F6.7 = 0)                                          |  |  |  |  |  |
| 40103   |                      | Scale calibration :                                                        |  |  |  |  |  |
|         |                      | 0: capture zero point                                                      |  |  |  |  |  |
|         |                      | xxxx: capture load point(xxxx is test weight)                              |  |  |  |  |  |

## METTLER TOLEDO

| Address | Bit             | The following data is read-only                                                                                           |  |  |  |  |  |  |  |
|---------|-----------------|----------------------------------------------------------------------------------------------------|--|--|--|--|--|--|--|
| 40001   |                 | Gross Weight                                                                                                    |  |  |  |  |  |  |  |
| 40002   |                 | Net Weight                                                                                                    |  |  |  |  |  |  |  |
|         | .0              | Material 1 is in fine feeding                                                                                             |  |  |  |  |  |  |  |
|         | .1              | Material 1 is in coarse feeding                                                                                           |  |  |  |  |  |  |  |
|         | .4              | Material 2 is in fine feeding                                                                                             |  |  |  |  |  |  |  |
| 40003   | .5              | Material 2 is in coarse feeding                                                                                           |  |  |  |  |  |  |  |
| 40003   | .8              | Material 3 is in fine feeding                                                                                             |  |  |  |  |  |  |  |
|         | .9              | Material 3 is in coarse feeding                                                                                           |  |  |  |  |  |  |  |
|         | .12             | Material 4 is in fine feeding                                                                                             |  |  |  |  |  |  |  |
|         | .13             | Material 4 is in coarse feeding                                                                                           |  |  |  |  |  |  |  |
|         | .0              |                                                                                                    |  |  |  |  |  |  |  |
|         | .1              | 0001~0011:                                                                                                    |  |  |  |  |  |  |  |
|         | .2<br>.3        | the current recipe (1~3)                                                                                                  |  |  |  |  |  |  |  |
|         | .4              | Batching is running                                                                                                    |  |  |  |  |  |  |  |
|         | .5              | Batching is held                                                                                                    |  |  |  |  |  |  |  |
|         | .6              | In discharging                                                                                                    |  |  |  |  |  |  |  |
|         | .7              | All materials have feed, waiting for discharge.                                                                           |  |  |  |  |  |  |  |
| 40004   | .8<br>.9<br>.10 | Weight Increment Size:<br>0000=0.001 0001=0.002 0010=0.005<br>0011=0.01 0100=0.02 0101=0.05<br>0110=0.1 0111=0.2 1000=0.5 |  |  |  |  |  |  |  |
|         | .11             | 1001=1 $1010=2$ $1010=0.5$ $1100=10$                                                                                      |  |  |  |  |  |  |  |
|         | .12             | The feed material is out of tolerance.                                                                                    |  |  |  |  |  |  |  |
|         | .13             | Scale in motion                                                                                                    |  |  |  |  |  |  |  |
|         | .14             | Feed mode (same as the parameter F6.6)                                                                                    |  |  |  |  |  |  |  |
|         | .15             | Discharge mode (same as the parameter F6.7)                                                                               |  |  |  |  |  |  |  |
| 40005   |                 | Material 1 feed result                                                                                                    |  |  |  |  |  |  |  |
| 40006   |                 | Material 2 feed result                                                                                                    |  |  |  |  |  |  |  |
| 40007   |                 | Material 3 feed result                                                                                                    |  |  |  |  |  |  |  |
| 40008   |                 | Material 4 feed result                                                                                                    |  |  |  |  |  |  |  |

| Address | The following is able to read and write                  |
|---------|----------------------------------------------------------|
| 40009   | Tare                                                     |
| 40010   | Target weight of material 1                              |
| 40011   | Target weight of material 2                              |
| 40012   | Target weight of material 3                              |
| 40013   | Target weight of material 4                              |
| 40014   | Fine feed weight of material 1                           |
| 40015   | Fine feed weight of material 2                           |
| 40016   | Fine feed weight of material 3                           |
| 40017   | Fine feed weight of material 4                           |
| 40018   | Preact weight of Material 1                              |
| 40019   | Preact weight of Material 2                              |
| 40020   | Preact weight of Material 3                              |
| 40021   | Preact weight of Material 4                              |
| 40022   | Zero range (F6.1)                                        |
| 40023   | Preact weight auto correct cycles (F6.2)                 |
| 40024   | Start delay time (F6.3.1)                                |
| 40025   | Comparison inhibit time (F6.3.4)                         |
| 40026   | Discharge valve close delay time (F6.3.2)                |
| 40027   | Delay time for material 1 tolerance judgement (F6.3.3.1) |
| 40028   | Delay time for material 2 tolerance judgement (F6.3.3.2) |
| 40029   | Delay time for material 3 tolerance judgement (F6.3.3.3) |
| 40030   | Delay time for material 4 tolerance judgement (F6.3.3.4) |

Please find MODBUS information in the web site of http://www.modbus.org

# TROUBLESHOOTING

The IND140 terminal is designed to be virtually error-free and reliable. If problems do occur, do not attempt to repair the scale or terminal before the source of the problem has been determined. Record as much information as possible about what has happened including any error messages and physical responses of the terminal and/or scale. If the IND140 terminal is malfunctioning, perform the troubleshooting tests described in the next page to identify the problem.

# **ERROR CODES AND ACTIONS**

| Erro | r | Description                                                          | Corrective Measures                                                                                                    |
|------|---|----------------------------------------------------------------------|----------------------------------------------------------------------------------------------------|
| E    | 1 | PROGRAM MEMORY<br>ERROR                                              | Check power supply voltages;                                                                                            |
| E 2  | 2 | INTERNAL RAM ERROR                                                   | керіасе ічіані содіс РСВ.                                                                                               |
| Е ;  | 3 | EEPROM MEMORY ERROR                                                  | Check power supply voltages.<br>Reprogram.<br>Recalibrate.<br>Replace Main PCB.                                         |
| E 4  | 4 | EXTERNAL RAM ERROR                                                   | Check power supply voltages;<br>Replace Main Logic PCB.                                                                 |
| E    | 7 | A/D CIRCUIT<br>MALFUNCTION; OR NO<br>ANALOG LOAD CELL<br>CONNECTED.  | Program for correct load cell type.<br>Check load cells and cables.<br>Check power supply voltages.<br>Replace Main PCB |
| E 10 | 6 | INTERNAL MATH ERROR                                                  | Re-power-in                                                                                                    |
| E 32 | 2 | INSUFFICIENT TEST WEIGHT<br>USED FOR CALIBRATION                     | Recalibrate using more test weight                                                                                      |
| E 34 | 4 | TEST WEIGHT EXCEEDS 105%<br>OF CAPACITY                              | Use less than 105% of capacity and recalibrate.                                                                         |
| E 3  | 7 | Scale is in motion during calibration.                               | Keep the scale in static status.                                                                                        |
| E 40 | 0 | RAM ERROR                                                            | Reprogram. Replace Main PCB.                                                                                            |
|      | ١ | POSITIVE MORE THAN ZERO<br>CAPTURE LIMIT OF 20% OF<br>SCALE CAPACITY | Remove material from scale base.                                                                                        |
| L    | J | NEGATIVE MORE THAN<br>ZERO CAPTURE LIMIT OF<br>20% OF SCALE CAPACITY | Recalibrate Scale.                                                                                                    |

# **APPENDICES**

# **APPENDIX 1: SCALE CAPACITIES AND INCREMENT SIZES**

The increments with dark background do not support MODBUS communication.

| CAP  | -     |      | SELE | CTABLE | INCR | EMENT S | IZE |   |   |   |    |
|------|-------|------|------|--------|------|---------|-----|---|---|---|----|
| 5    | 0.005 | 0.01 |      |        |      |         |     |   |   |   |    |
| 10   | 0.005 | 0.01 | 0.02 |        |      |         |     |   |   |   |    |
| 15   | 0.005 |      | 0.02 |        |      |         |     |   |   |   |    |
| 20   |       | 0.01 | 0.02 |        |      |         |     |   |   |   |    |
| 30   |       | 0.01 |      | 0.05   |      |         |     |   |   |   |    |
| 40   | 0.005 |      | 0.02 |        |      |         |     |   |   |   |    |
| 50   | 0.005 | 0.01 |      | 0.05   | 0.1  |         |     |   |   |   |    |
| 80   |       | 0.01 |      |        |      |         |     |   |   |   |    |
| 100  |       | 0.01 | 0.02 | 0.05   | 0.1  | 0.2     |     |   |   |   |    |
| 150  |       |      |      | 0.05   |      | 0.2     |     |   |   |   |    |
| 200  |       |      | 0.02 |        | 0.1  | 0.2     |     |   |   |   |    |
| 300  |       |      |      |        | 0.1  |         | 0.5 |   |   |   |    |
| 400  |       |      |      | 0.05   |      | 0.2     |     |   |   |   |    |
| 500  |       |      |      | 0.05   | 0.1  |         | 0.5 | 1 |   |   |    |
| 800  |       |      |      |        | 0.1  |         |     |   |   |   |    |
| 1000 |       |      |      |        | 0.1  | 0.2     | 0.5 | 1 | 2 |   |    |
| 1500 |       |      |      |        |      |         | 0.5 |   | 2 |   |    |
| 2000 |       |      |      |        |      | 0.2     |     | 1 | 2 |   |    |
| 3000 |       |      |      |        |      |         |     | 1 |   | 5 |    |
| 4000 |       |      |      |        |      |         | 0.5 |   | 2 |   |    |
| 5000 |       |      |      |        |      |         | 0.5 | 1 |   | 5 | 10 |
| 8000 |       |      |      |        |      |         |     | 1 |   |   |    |

| 10000  | 1 | 2 | 5 | 10 |
|--------|---|---|---|----|
| 15000  |   |   | 5 |    |
| 20000  |   | 2 |   | 10 |
| 30000  |   |   |   | 10 |
| 40000  |   |   | 5 |    |
| 50000  |   |   | 5 | 10 |
| 80000  |   |   |   | 10 |
| 100000 |   |   |   | 10 |
## APPENDIX 2: THE DIAGRAM OF ANALOG OUTPUT AND WEIGHT

While Weight =< -20%FS (F.S. means full scale which is set in F1.1)

Analog Output =  $AL + 1.2 \times (AH - AL)$ 

While -20%FS < Weight < 120%FS

#### Analog Output = AL + WEIGHT / FS x (AH - AL)

While Weight >= 120%FS

#### Analog Output = $AL - 0.2 \times (AH - AL)$

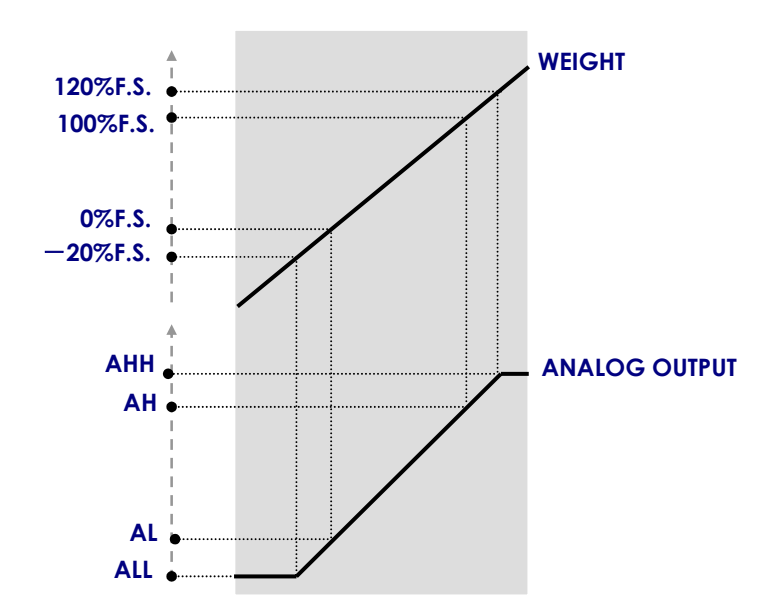

### **APPENDIX 3: TIME PARAMETERS IN BATCHING**

#### START DELAY TIME

After discharge valve is closed, the body of scale might vibrate for a short period, this setting may avoid this affection to start the batch. When the IND140 gets the feed or batch start command, the IND140 will delay for the setting time, then start to batch work. The time is set in F6.3.1.

#### **COMPARISON INHIBIT TIME**

When start to feed or end to feed, because the weight is quickly change, the scale might vibrate for a short period, to avoid this affection for coarse/fine feed mode switch, IND140 will inhibit the weight comparison for in this period. The time is set in F6.3.2.

#### DELAY TIME FOR MATERIAL TOLERANCE JUDGEMENT

To obtain the real weight of feed result, the unit will delay the setting time after a material feed is finished, then begins to record the result weight and do tolerance judgement. The times are set in F6.3.3.

HINT: these parameters could be used for the work delay among the each material feedings.

#### **DISCHARGE VALVE CLOSE DELAY TIME**

In discharge phase, when the material weight in scale reaches to zero tolerance range (F6.1), then after the setting time, the unit then closes the discharge valve. The time is set in F6.3.4.

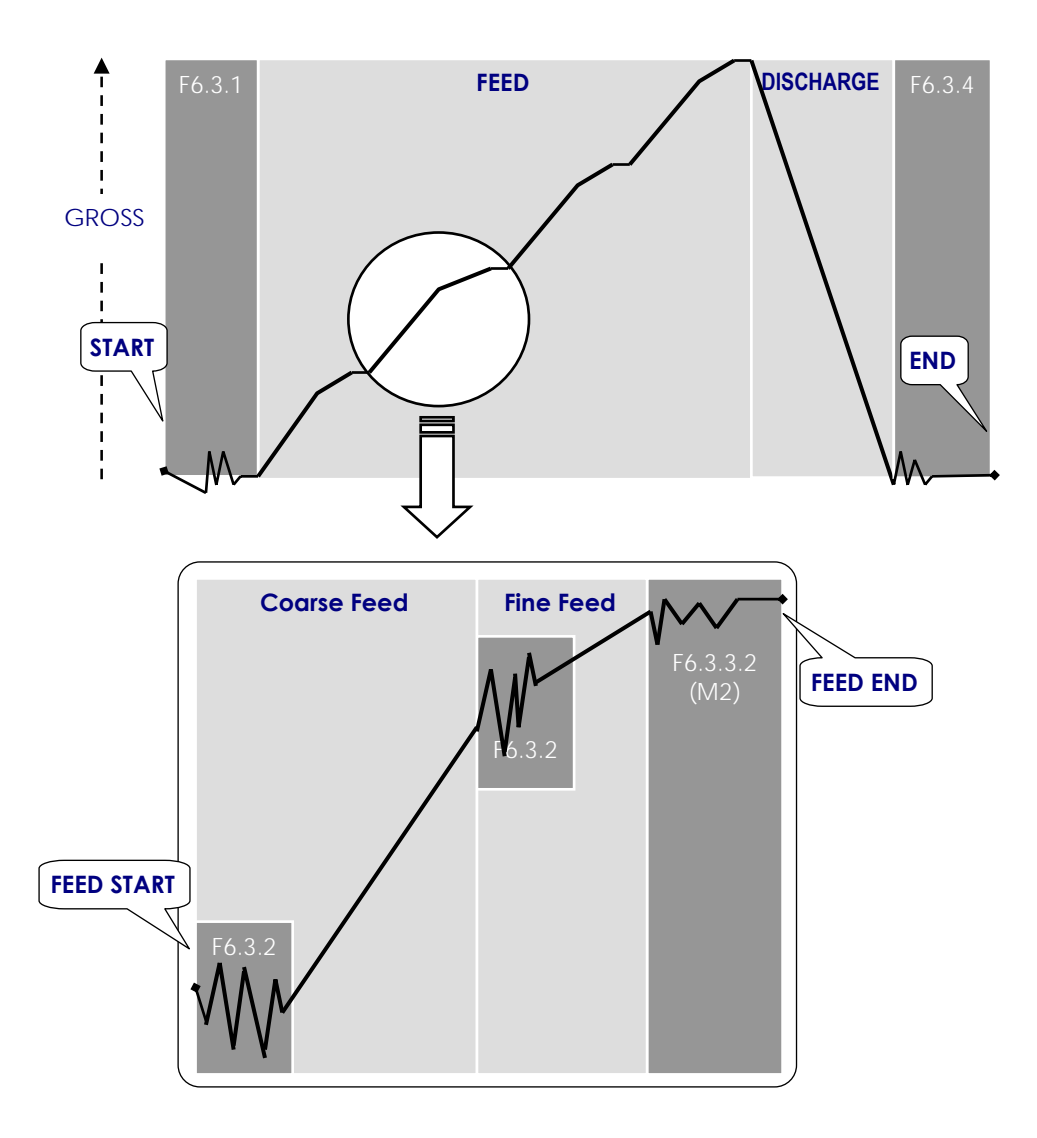

# APPENDIX 4: ZERO TOLERANCE RANGE & MODBUS RTU INTERFACE CONTRAST LIST

| F6. 1 | MODBUS RTU |
|-------|------------|
| 0 %   | 0          |
| 1 %   | 1          |
| 2 %   | 2          |
| 3 %   | 3          |
| 4 %   | 4          |
| 5 %   | 5          |
| 6 %   | 6          |
| 7 %   | 7          |
| 8 %   | 8          |
| 9 %   | 9          |
| 10 %  | 10         |
| 0.1 % | 11         |
| 0.2 % | 12         |
| 0.3 % | 13         |
| 0.5 % | 14         |
| 0.8 % | 15         |

# MEMO

| <br> |
|------|
|      |
|      |
|      |
|      |
|      |
|      |
|      |
|      |
|      |
|      |
|      |
|      |
|      |
|      |

# Mettler Toledo (Changzhou) Scale&System Co., Ltd.

Addr: 111 Changxi Rd. Changzhou, Jiangsu, China.